# สำรวจโทรศัพท์ของคุณ

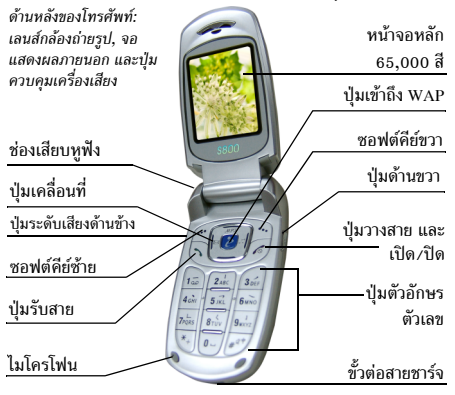

ฟิลิปส์พยายามปรับปรุงผลิตภัณฑ์อย่างต่อเนื่อง ดังนั้นฟิลิปส์จึง สงวนสิทธิ์ที่จะปรับปรุง หรือเพิกถอนคู่มือการใช้งานนี้ได้ตลอดเวลา โดยไม่ต้องแจ้งให้ทราบส่วงหน้า ฟิลิปส์ให้คู่มือผู้ใช้นี้ "ตามลักษณะ ที่เป็น" และไม่รับผิดชอบต่อข้อผิดพลาด การดกหล่น หรือความ คลาดเคลื่อนระหว่างข้อมูลในคู่มือฉบับนี้และตัวผลิตภัณฑ์ เว้นแต่ มีการบังคับใช้โดยกฎหมาย อุปกรณ์นี้ออกแบบเพื่อให้เชื่อมต่อกับ เครือข่าย GSM/GPRS

# วิธีการ ...

| เปิด/ปิดโทรศัพท์              | กด 🍠 ค้างไว้                                                                                       |
|-------------------------------|----------------------------------------------------------------------------------------------------|
| เก็บหมายเลขในสมุด<br>โทรศัพท์ | ป้อนหมายเลขโทรศัพท์ และกด<br>🦵 เพื่อจัดเก็บ                                                        |
| โทรออก                        | ป้อนหมายเลขโทรศัพท์โดยใช้ปุ่มกด<br>และกด 🔍 เพื่อหมุน                                               |
| เข้าไปยัง บันทึกการโทร        | กด 🕒 ในหน้าจอหลัก บันทึก<br>การโทร แสดง สายที่ไม่ได้รับ, สาย<br>ที่หมุน และ สายที่รับ ล่าสุดของคุณ |
| รับสาย                        | กด 🔍 เมื่อโทรศัพท์ส่งเสียงกริ่ง                                                                    |
| วางสาย                        | ng 🥭                                                                                               |
| ปฏิเสธสาย                     | กด 🍠 เมื่อโทรศัพท์ส่งเสียงกริ่ง                                                                    |
| ปรับระดับเสียงในหูฟัง         | กดปุ่มระดับเสียงด้านข้างขึ้นหรือลง<br>ระหว่างการโทร                                                |
| ปรับระดับเสียงกดปุ่ม          | กดปุ่มระดับเสียงด้านข้างขึ้นหรือลง<br>ในหน้าจอหลัก                                                 |
| เข้าไปยัง สมุดโทรศัพท์        | กด 🗇 ในหน้าจอหลัก                                                                                  |
| เข้าไปยัง เมนูหลัก            | กด 🖅 เมนู ในหน้าจอหลัก                                                                             |

| เปลี่ยนไปยังสถานะปิด<br>เสียง    | กดปุ่ม 🖅 ค้างไว้ในหน้าจอหลัก          |
|----------------------------------|---------------------------------------|
| เปิด/ปิด เครื่องเสียง            | กดปุ่มควบคุมเครื่องเสียง 🙉<br>ค้างไว้ |
| เปิดกล้อง                        | กด 🖗 ค้างไว้ในหน้าจอหลัก              |
| ถ่ายภาพ                          | กด 🖗 หรือ 🕑 ในโหมดกล้อง               |
| เรียกใช้ WAP                     | กดค้างไว้ในหน้าจอหลัก                 |
| เข้าไปยัง ทางลัด                 | กด 🔻 ในหน้าจอหลัก                     |
| เปิด เครื่องเสียง                | กด 🔺 ในหน้าจอหลัก                     |
| เข้าไป เขียนข้อความ              | กด 🕨 ในหน้าจอหลัก                     |
| เข้าไป ตั้งค่าเสียง              | กด 🗲 ในหน้าจอหลัก                     |
| เข้าไปยัง มัลติมีเดีย            | กด 🖗 ในหน้าจอหลัก                     |
| กลับไปยังเมนูก่อนหน้า            | กด 🗇                                  |
| กลับไปยังหน้าจอหลัก<br>อย่างเร็ว | ng 🥭                                  |

# ซอฟต์คีย์

ชอฟต์คีย์ช้ายและขวา 🦵 และ 亢 ที่อยู่ที่ด้านบนของปุ่มกด อนุญาตให้คุณเลือกตัวเลือกที่สัมพันธ์กับที่แสดงบนหน้าจอซึ่งรวม ถึงตัวเลือกระหว่างที่โทรด้วย ฟังก์ชั่นที่สัมพันธ์กับปุ่มเหล่านี้อาจ แตกต่างกันไปตามเนื้อหาที่แสดงอยู่ในปัจจุบัน

# เมนูหลัก

| สมุดโทรศัพท์ | ข้อความ      | ประวัติการโทร |
|--------------|--------------|---------------|
| การตั้งค่า   | มัลติมีเดีย  | การจัดการไฟล์ |
| สนุกและเกมส์ | ข้อมูลผู้ใช้ | ออร์แกไนเซอร์ |
| บริการ       | เพิ่มเติม    | ทางลัด        |

เมนูหลักที่แสดงในรูปแบบตาราง ใช้ในการเรียกคุณสมบัติต่าง ๆ ที่ มีให้ใช้ในโทรศัพท์มือถือของคุณ ตารางด้านบน สรุปถึงการจัดเรียง เมนูใน เมนูหลัก

กด ๔ ในหน้าจอหลักเพื่อเข้าไปยัง เมนูหลัก และใช้ปุ่มเคลื่อนที่ ในทิศทางตามที่แสดงในคู่มือผู้ใช้นี้เป็น ▲, ▼, ◀ หรือ ▶ เพื่อเรียกดูไอคอนและรายการต่าง ๆ ภายในรายการ กด ๔ เพื่อ เข้าไปยังตัวเลือกที่เกี่ยวข้องกับรายการที่เลือก, กด ጉ ย้อนกลับ เพื่อถอยกลับหนึ่งระดับ

# สารบัญ

| 1. | เริ่มต้นใช้งาน                                       |
|----|------------------------------------------------------|
|    | ใส่ซิมการ์ดและแบตเตอรี่4                             |
|    | เปิดโทรศัพท์5                                        |
|    | การชาร์จแบตเตอรี่5                                   |
|    | ฟังก์ชั่นทางลัด                                      |
| 2. | การโทร7                                              |
|    | การโทรออก7                                           |
|    | การรับสาย และการวางสาย7                              |
|    | โทรแฮนด์ฟรี7                                         |
|    | ตัวเลือกระหว่างการโทร7                               |
|    | ปรับระดับเสียงในหูฟัง8                               |
|    | โทรด่วน                                              |
|    | การโทรฉกเฉิน                                         |
|    | การจัดการกับหลายสาย                                  |
| 3. | การป้อนตัวอักษรหรือหมายเลข10                         |
|    | วิธีการป้อน                                          |
|    | ปุ่มฟังก์ชั่น 10                                     |
|    | ้<br>การป้อนแบบสมาร์ท PinYin (ถ้ามีให้ในโทรศัพท์) 10 |
|    | การป้อนแบบสมาร์ท BoPoMo (ถ้ามีให้ในโทรศัพท์) 11      |
|    | จีนแผ่นดินใหญ่/จีนไต้หวัน                            |
|    | การป้อนแบบสโตรก (ถ้ามีให้ในโทรศัพท์)                 |
|    |                                                      |

| -  | การป้อนสัญลักษณ์12                               |
|----|--------------------------------------------------|
|    | การป้อนแบบมัลติแทป ABC/abc12                     |
|    | การป้อนแบบสมาร์ท ABC/abc13                       |
| 4. | สมุดโทรศัพท์14                                   |
|    | ค้นหารายชื่อในสมุดโทรศัพท์                       |
|    | การจัดการกับผู้ติดต่อ14                          |
|    | เพิ่มรายชื่อใหม่                                 |
|    | คัดลอกสมุดโทรศัพท์15                             |
|    | คัดลอกหร <sup>ื</sup> ่อย้ายรายการในสมุดโทรศัพท์ |
|    | ลบผู้ติดต่อ                                      |
|    | กลุ่มผู้โทร                                      |
|    | เลขหมายพิเศษ                                     |
|    | การตั้งค่า                                       |
| 5. | ข้อความ17                                        |
|    | SMS                                              |
|    | MMS                                              |
|    | ข้อความออกอากาศ                                  |
| 6. | ประวัติการโทร24                                  |
|    | สายที่ไม่ได้รับ                                  |
|    | สายที่หมุน                                       |
|    | สายที่รับ                                        |

| ลบบันทึกการโทร2                      | 4                                                                                                    |
|--------------------------------------|----------------------------------------------------------------------------------------------------|
| เวลาโทร 2                            | 4                                                                                                    |
| ค่าโทร2                              | 5                                                                                                    |
| ตัวนับ SMS 2                         | 5                                                                                                    |
| ตัวนับ GPRS 2                        | 5                                                                                                    |
| การตั้งค่า2                          | 6                                                                                                    |
| ตั้งค่าโทรศัพท์2                     | 6                                                                                                    |
| ตั้งค่าการโทร                        | 7                                                                                                    |
| ตั้งค่าเครือข่าย                     | 9                                                                                                    |
| ตั้งระบบความปลอดภัย 3                | 0                                                                                                    |
| กู้คืนการตั้งค่าจากโรงงาน            | 2                                                                                                    |
| เสียงเอฟเฟ็ก                         | 2                                                                                                    |
| มัลติมีเดีย3                         | 3                                                                                                    |
| กล้องถ่ายรูป                         | 3                                                                                                    |
| แสดงภาพ์3                            | 4                                                                                                    |
| อัดวิดีโอ                            | 4                                                                                                    |
| เครื่องเล่นวิดีโอ                    | 5                                                                                                    |
| เครื่องบันทึกเสียง                   | 7                                                                                                    |
| การทำงานของปุ่มในขณะที่กำลังแต่งเพลง | 7                                                                                                    |
| การจัดการไฟล์                        | 9                                                                                                    |
| . สนุกและเกมส์ 4                     | 0                                                                                                    |
| เกมส์4                               | 0                                                                                                    |
| ธีม                                  | 0                                                                                                    |
|                                      | ลบบันทึกการโทร       2         เวลาโทร       2         ต่าโทร       2         ตัวนับ SMS       2         ตัวนับ GPRS       2         การตั้งค่า       2         ตั้งค่าโทรศัพท์       2         ตั้งค่าเครือข่าย       2         ตั้งค่าเกรโทร       2         ตั้งค่าเกรื่อง       3         กู้คืนการตั้งค่าจากโรงงาน       3         เสียงเอฟเฟ็ก       3         มัลดิมีเดีย       3         กล้องถ่ายรูป       3         แสดงภาพ       3         อัจวิดีโอ       3         เครื่องเล่นวิดีโอ       3         การจัดการไฟล์       3         การจัดการไฟล์       3         สบุถและเกมส์       4         เกมส์       4 |

| ในขถ  | นะที่ก่ | กำลังเ | เต่งเ | W   |
|-------|---------|--------|-------|-----|
| ••••• | •••••   | •••••  | ••••• | ••• |
|       |         |        |       | ••• |
|       |         |        |       | ••• |
|       |         |        |       | ••• |
|       |         |        |       |     |
|       |         |        |       |     |
|       |         |        |       |     |

| แกเขรูป                     | 40 |
|-----------------------------|----|
| ตั้งค่าเกมส์                | 41 |
| 11. โปรไฟล์ผู้ใช้           | 42 |
| 12. ออร์แกไนเซอร์           | 43 |
| ปฏิทิน                      | 43 |
| รายการที่จะทำ               | 43 |
| นาฬิกาทั่วโลก               | 44 |
| 13. บริการ                  | 45 |
| STK                         | 45 |
| WAP                         | 45 |
| 14. เพิ่มเติม               | 47 |
| เครื่องคิดเลข               | 47 |
| ตัวแปลงหน่วย                | 47 |
| ตัวแปลงค่าเงิน              | 47 |
| สุขภาพ                      | 47 |
| 15. ทางลัด                  | 48 |
| การแก้ไขทางลัด              | 48 |
| ไอคอน & สัญลักษณ์           | 49 |
| ข้อควรระวัง                 | 50 |
| การแก้ไขปัญหา               | 54 |
| อปกรณ์เสริมของแท้จากฟิลิปส์ | 56 |
| การรับประกับแบบกำกัด        | 57 |
| 11144004011666001111111     | 51 |

an

# 1. เริ่มการใช้งาน

โปรดอ่านขั้นตอนเพื่อความปลอดภัยในส่วน "ข้อควรระวัง" ก่อนที่ จะใช้โทรศัพท์ของคุณ

ในการใช้โทรศัพท์ของคุณ คุณต้องไส่ชิมการ์ดที่ถูกต้อง ซึ่งคุณได้รับ จากผู้ให้บริการ GSM หรือร้านค้าที่คุณซื้อเครื่องมา ภายในชิมการ์ด ประกอบด้วยข้อมูลเกี่ยวกับการรับบริการของคุณ หมายเลขโทรศัพท์ มือถือของคุณ และหน่วยความจำซึ่งคุณสามารถใช้เพื่อเก็บหมาย เลขโทรศัพท์และข้อความต่าง ๆ (สำหรับข้อมูลเพิ่มเติม ให้ดูหัวข้อ "สมุดโทรศัพท์")

# ใส่ซิมการ์ดและแบตเตอรี่

ี้ปฏิบัติตามขึ้นตอนด้านล่างเพื่อใส่ชิมการ์ดใหม่ของคุณ อย่าลืมปิด โทรศัพท์มือถือของคุณก่อนที่จะถอดแบตเตอรี่ออก

#### ถอดแบตเตอรี่

ในการใส่ซิมการ์ด แรกสุดคุณต้องถอดแบตเตอรื่ออกก่อน ดึงและ จับที่ล็อค (1) ที่ด้านหลังของโทรศัพท์ไว้, ยกฝาด้านหลังขึ้น และ แกะออก

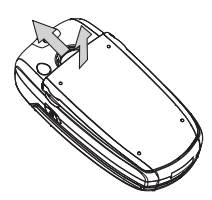

#### ใส่ซิมการ์ด

เลื่อนซิมการ์ดลงในช่องใส่ซิมการ์ด ตรวจดูให้แน่ใจว่ามุมตัดของ การ์ดชี้ไปในทิศทางที่ถูกต้อง และหน้าสัมผัสสีทองหันคว่ำลง

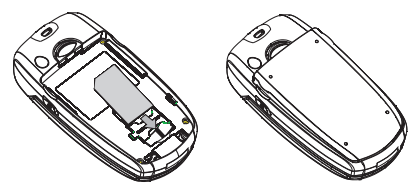

วางแบตเตอรี่ลงในช่องใส่ โดยให้หน้าสัมผัสสีทองหันคว่ำลง จน กระทั่งล็อคเข้าตำแหน่ง

# เปิดโทรศัพท์

ในการเปิดโทรศัพท์ กดปุ่ม 🥭 ค้างไว้ ป้อนรหัสพิน ถ้าโทรศัพท์ ถาม รหัสพิน คือรหัสลับ 4 - 8 หลักสำหรับชิมการ์ดของคุณ รหัส นี้ได้รับการตั้งค่าไว้ล่วงหน้า และผู้ให้บริการหรือร้านค้าที่คุณซื้อจะ ให้คุณมา สำหรับข้อมูลเพิ่มเติมเกี่ยวกับรหัสพิน ให้อ่านในหัวข้อ "ตั้งระบบความปลอดภัย"

ถ้าคุณป้อนรหัสพินไม่ถูกต้อง 3 ครั้งติดต่อกันซิมการ์ดของคุณจะ ถูกล็อค ในการปลดล็อคซิมการ์ด คุณต้องขอรหัส PUK จากผู้ให้ บริการเครือข่ายของคุณ

# การชาร์จแบตเตอรี่

. โทรศัพท์ของคุณได้รับพลังงานจากแบตเตอรี่ที่สามารถชาร์จไหม่ได้ แบตเตอรี่ไหม่ได้รับการชาร์จพลังงานไว้บางส่วน และโทรศัพท์จะ ส่งเสียงเตือนคุณเมื่อแบตเตอรี่เหลือน้อย

## การชาร์จด้วยเครื่องชาร์จสำหรับเดินทาง

เสียบเครื่องชาร์จเข้ากับขั้วต่อเครื่องชาร์จที่ด้านล่างของโทรศัพท์ และตรวจดูให้แน่ใจว่าสัญลักษณ์ลูกศรบนเครื่องชาร์จหันหน้าขึ้น ดัง แสดงด้านล่าง จากนั้นเสียบปลายอีกด้านหนึ่งของเครื่องชาร์จเข้ากับ ช่องเสียบไฟ AC สัญลักษณ์รูปแบตเตอรี่แสดงถึงสถานะของพลังงานที่มี ตัวแสดง สถานะจะเลื่อนในขณะที่กำลังชาร์จแบตเตอรี่ แบตเตอรี่ชาร์จเต็ม เมื่อตัวแสดงสถานะการชาร์จหยุดเลื่อน จากนั้นคุณสามารถถอด เครื่องชาร์จได้

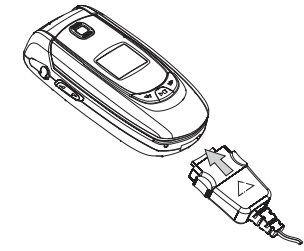

การปล่อยให้เครื่องชาร์จเสียบอยู่กับโทรศัพท์มือถือเมื่อแบตเตอรี่ ชาร์จเต็มแล้ว ไม่มีผลทำให้แบตเตอรี่เสียหาย วิธีเดียวที่จะปิดเครื่อง ชาร์จคือการถอดปลั๊กออก ดังนั้นให้ไช้เต้าเสียบไฟฟ้ากระแสสลับที่ เข้าถึงได้ง่าย ถ้าคุณคิดจะไม่ใช้โทรศัพท์ในช่วงเวลาหนึ่ง เราแนะนำ ให้คุณถอดแบตเตอรื่ออก

คุณสามารถใช้โทรศัพท์ได้ในขณะที่กำลังชาร์จอยู่ เมื่อพลังงานแบด เตอรี่หมดอย่างลิ้นเชิงตัวแสดงสถานะการชาร์จจะปรากฏ หลังจากที่ ชาร์จไปได้ประมาณสองสามนาที

### การชาร์จด้วยสายเคเบิลข้อมูล

เสียบสายเคเบิลข้อมูล USB เข้ากั๊บพอร์ต USB บนพีซีของคุณ และ เสียบปลายอีกด้านหนึ่งของสายเคเบิลเข้ากับขั้วต่อเครื่องชาร์จที่ส่วน ล่างของโทรศัพท์ สัญลักษณ์รูปแบตเตอรี่แสดงถึงสถานะของพลัง งานที่มี เมื่อแบตเตอรี่ชาร์จเต็มแล้ว ให้ถอดสายเคเบิลข้อมูล USB จากโทรศัพท์ของคุณ

# ฟังก์ชั่นทางลัด

. โทรศัพท์ของคุณมีทางลัดในการเรียกใช้ฟังก์ชั่นต่าง ๆ บนโทรศัพท์ 10 อย่าง คุณสามารถแก้ไขทางลัดให้สอดคล้องกับความจำเป็นของ คุณได้ สำหรับข้อมูลเพิ่มเติม ดู "ทางลัด"

# 2. การโทร

# การโทรออก

## จากหน้าจอหลัก

- ในหน้าจอหลัก ป้อนหมายเลขโทรศัพท์โดยใช้ปุ่มกด ในการ แก้ไขข้อผิดพลาด ให้กด <u></u>
- 2. กด 🔍 เพื่อหมุนหมายเลข
- 3. กด 🍠 เพื่อวางสาย

ในการโทรระหว่างประเทศ ให้กด 💽 อย่างรวดเร็วสองครั้ง เพื่อใส่ รหัสนำหน้าระหว่างประเทศ "+"

## การใช้สมุดโทรศัพท์

- 1. กด ጎ ในหน้าจอหลัก
- 3. กด 🥭 เพื่อวางสาย

# การรับสาย และการวางสาย

ี้เมื่อมีสายเรียกเข้า หมายเลขของผู้โทรเข้าอาจแสดงขึ้น ถ้าผู้โทรเลือก ที่จะแสดงหมายเลขของเขา ถ้าหมายเลขถูกเก็บอยู่ในสมุดโทรศัพท์ ชื่อที่เป็นเจ้าของหมายเลขก็จะแสดงขึ้นมาแทนหมายเลข

- ในการรับสาย: กด אรือเปิดฟลิปโทรศัพท์ ถ้าตัวเลือก เปิด
   ผ่าเพื่อรับ เปิดทำงานอยู่
- เพื่อปฏิเสธสาย: กด *I* หรือกดปุ่มระดับเสียงลงที่ด้านข้างค้าง
   ไว้) ถ้าคุณเปิดทำงาน การโอนสาย สายจะถูกโอนไปยังอีกหมาย เลขหนึ่ง หรือข้อความเสียงของคุณ
- ในการวางสาย: กด 🍠 หรือปิดฟลิปของโทรศัพท์

โทรศัพท์จะไม่ส่งเสียงกริ่ง ถ้าอยู่ในโหมด ปิดเสียง

ถ้าคุณเลือก ปุ่มใดก็ได้ คุณสามารถรับสายเรียกเข้าโดยการกดปุ่มใด ก็ได้ ยกเว้นปุ่ม 🍠 และ 🕤

# โทรแฮนด์ฟรี

เพื่อความสะดวกสบายและความปลอดภัยของคุณ ให้แป้จว่าคุณนำ โทรศัพท์ออกห่างจากหูเมื่อใช้การโทรแฮนด์ฟรี โดยเฉพาะอย่างยิ่ง ในขณะที่กำลังเร่งเสียง

กด 🕞 ไม่ต้องใช้มือถือสาย ระหว่างการโทร เพื่อเปิดทำงานโหมด แฮนด์ฟรี ในการปิดทำงานแฮนด์ฟรี กด ᄀ ใช้มือถือสาย

# ตัวเลือกระหว่างการโทร

้ระหว่างการโทร กด 🖅 ตัวเลือก เพื่อเข้าไปยังตัวเลือกต่อไปนี้:

## ปิดเสียงชั่วคราว (เปิด/ปิด)

ตัวเลือกนี้ใช้เพื่อให้คุณปิดหรือเปิดไมโครโฟน เพื่อที่ว่าคู่สนทนาของ คุณจะไม่ได้ยินเสียงคุณ

## เครื่องบันทึกเสียง

ในเถือบทุกประเทศ การอัดเสียงสนทนาทางโทรศัพท์เป็นข้อห้ามทาง กฎหมาย เราแนะนำให้คุณแจ้งให้คู่สนทนาของคุณทราบว่าคุณกำลัง จะอัดเสียงการสนทนา และให้อัดเฉพาะเมื่อคู่สนทนาของคุณตกลง เท่านั้น นอกจากนี้ คุณควรรักษาความลับของเสียงที่อัดไว้ด้วย

ในการอัดการสนทนาระหว่างการโทร ให้เลือก เครื่องบันทึกเสียง และกด C ในระหว่างการอัดเสียง คุณสามารถกด M พัก/ ต่อเนื่อง เพื่อหยุดการอัด, กด D, ป้อนชื่อไฟล์สำหรับเสียงที่อัดไว้ และกด C เพื่อบันทึก

## ตัวเลือกอื่น ๆ ระหว่างการโทร

กด 🦵 ตัวเลือก เพื่อทำกระบวนการต่อไปนี้ระหว่างการโทร: เข้าไปยัง สมุดโทรศัพท์ เพื่อด้นหารายการ, เลือก จบ เพื่อวางสาย, ส่ง หรืออ่าน ข้อความ

# ปรับระดับเสียงในหูฟัง

ระหว่างการโทร กดปุ่มปรับระดับเสียงขึ้นหรือลงด้านข้าง เพื่อเพิ่ม/ ลดระดับเสียง

# โทรด่วน

## โทรด่วนด้วยสมุดโทรศัพท์ในซิม

ถ้าคุณรู้หมายเลขต่ำแหน่งหน่วยความจำของผู้ติดต่อที่คุณต้องการ โทร (ตัวอย่างเช่น: ตำแหน่งหน่วยความจำที่ 5), คุณสามารถกด 5# ในหน้าจอหลัก เพื่อแสดงชื่อของผู้ติดต่อที่เก็บอยู่ในชิมการ์ด และกด 🔍 เพื่อหมุนหมายเลขได้

#### โทรด้วยด้วยบันทึกการโทร

ในหน้าจอหลัก กด 🔍 เพื่อเข้าไปยังบันทึกการโทร เลือกหมายเลข ที่คุณต้องการโทร และกด 🔍 เพื่อหมุนหมายเลข

# การโทรสายฉุกเฉิน

## ในขณะที่ไม่มีซิมการ์ด

เมื่อคุณเปิดโทรศัพท์ขึ้นมา หน้าจอจะบอกให้คุณใส่ชิมการ์ด ในการ หมุนหมายเลขฉุกเฉิน คุณเพียงกด 🕥 โทรฉุกเฉิน

## ในขณะที่ใส่ชิมการ์ดอยู่

ในหน้าจอหลัก ป้อนหมายเลขโทรศัพท์ฉุกเฉินโดยใช้ปุ่มกด และกด 🔍 เพื่อหมุน

# การจัดการกับสายหลายสาย

ี้คุณสามารถจัดการกับสายตั้งแต่ 2 สายขึ้นไปในเวลาเดียวกัน รวมทั้ง สร้างการประชุมโดยใช้โทรศัพท์ของคุณได้คุณสมบัตินี้จะใช้ได้หรือ ไม่ ขึ้นอยู่กับผู้ให้บริการเครือข่าย และ/หรือการสมัครรับบริการของ คุณ

## การโทรไปยังสายที่สอง

คุณสามารถโทรไปยังสายที่สองเมื่อมีสายหนึ่งใช้อยู่ หรือมีสายหนึ่ง พักอยู่ได้ ในขณะที่โทรศัพท์อยู่ ให้หมุนหมายเลข (หรือเลือกผู้ติดต่อ จากสมุดโทรศัพท์) และกด 🕓 สายแรกจะถูกพักไว้ และสายที่สอง จะถูกหมุนออกไป จากนั้นคุณสามารถกด 🛒 เพื่อเข้าถึงตัวเลือก ต่างๆ ต่อไปนี้:

- สลับสาย เพื่อสลับไปมาระหว่าง 2 สาย
- ประชุมสาย เพื่อแนะนำผู้โทรสายใหม่เข้ามาในการประชุมทาง โทรศัพท์

### การรับสายที่สอง

เมื่อคุณได้รับสายที่สองในขณะที่กำลังสนทนาอยู่แล้ว โทรศัพท์จะส่ง เสียงบี้ปี และหน้าจอจะแสดงข้อมูลเกี่ยวกับสายที่เรียกเข้ามา จากนั้น คณสามารถ:

กด 🔍 เพื่อรับสาย (สายแรกจะถูกพักไว้) กด 🔁 หรือ 🍠 🛛 ในการปฏิเสธสาย

กด 🦵 ตัวเลือก ในการเข้าไปยังรายการตัวเลือก คุณ สามารถเลือก จบ เพื่อวางสายปัจจุบัน และรับสายเรียกเข้าสายใหม่

ในการรับสายที่สอง แรกสุดคุณต้องปิดการทำงาน การโอนสาย และ เปิดทำงาน สายเรียกซ้อน

# 3. การป้อนตัวอักษรหรือหมายเลข

# วิธีการป้อน

โทรศัพท์ของคุณสนับสนุนวิธีการป้อนตัวอักษร 9 ชนิด: สโตรกจีนแผ่นดินใหญ่/สโตรกจีนได้หวัน

Pinyin

สมาร์ท PinYin

BoPoMo (สำหรับการป้อนจีนไต้หวันเท่านั้น)

สมาร์ท BoPoMo (สำหรับการป้อนจีนไต้หวันเท่านั้น)

มัลติแทป ABC/abc

สมาร์ท ABC/abc

ตัวเลข

สัญลักษณ์

ระหว่างการป้อนตัวอักษร คุณสามารถกด 🕝 เพื่อสลับระหว่างวิธี การป้อนแบบต่าง ๆ แถบแสดงสถานะที่ส่วนบนของหน้าจอจะแสดง วิธีการป้อนปัจจุบัน [ 笔 ] แสดงถึง สโตรกจีนแผ่นดินใหญ่; [ 筆 ] แสดงถึง สโตรกจีนได้หวัน; [ 拼 ] แสดงถึง Pinyin, [eZi 拼 ] แสดงถึง สมาร์ท Pinyin, [注] แสดงถึง BoPoMo, [eZi 注] แสดง ถึง สมาร์ท BoPoMo, [ABC] และ [abc] แสดงถึง การป้อนแบบมัลติ แทปของทั้งตัวพิมพ์ใหญ่ และตัวพิมพ์เล็กในภาษาอังกฤษตามลำดับ, [eZi ABC] และ [eZi abc] การป้อนแบบสมาร์ทของทั้งตัวพิมพ์ใหญ่ และตัวพิมพ์เล็กในภาษาอังกฤษ ตามลำดับ, [123] แสดงถึงการป้อน ดัวเลข

# ปุ่มฟังก์ชั่น

|                         | ลบตัวอักษรที่ด้านซ้ายของตัวกะพริบ หรือออก<br>จากโหมดการแก้ไข                            |
|-------------------------|-----------------------------------------------------------------------------------------|
| <b>▲ ▼</b>              | เลื่อนตัวกะพริบ, เลือกตัวอักษร, ข้อความ หรือ<br>สัญลักษณ์จากรายการ หรือเลื่อนลงในรายการ |
| ſ                       | กลับไปยังหน้าจอหลัก                                                                     |
| T                       | เลือกคำที่ไฮไลต์จากรายการ หรือเข้าไปยังเมนู<br>ตัวเลือก                                 |
| *•                      | ป้อนสัญลักษณ์                                                                           |
| <b>s</b> 2 <sup>+</sup> | เปลี่ยนโหมดการป้อน                                                                      |
|                         |                                                                                         |

## การป้อน Pinyin

## ตัวอย่าง: วิธีการป้อนตัวอักษร " 你好 ":

- กด (一 เพื่อเลือกรายการตัวอักษรที่เสนอให้ และใช้ปุ่ม เคลื่อนที่เพื่อทำการเลือกตัวอักษรที่ต้องการ กด (一 เพื่อป้อน " 你; " รายการตัวอักษรที่เกี่ยวข้องจะปรากฏขึ้น
- ใช้ปุ่มเคลื่อนที่เพื่อเลือกตัวอักษรที่ต้องการ และกด (「 เพื่อ ป้อน ตัวอักษร" 好 " จากรายการตัวอักษรที่เกี่ยวข้อง

## การป้อนแบบสมาร์ท PinYin (ถ้ามีให้ในโทรศัพท์)

นี่เป็นโหมดการแก้ไขอัจฉริยะ ที่ไม่เพียงอนุญาตให้คุณกดแต่ละปุ่ม ที่มีตัวอักษรที่อยู่บนปุ่มเพียงครั้งเดียวเพื่อสร้างเป็นตัวอักษรเท่านั้น แต่ยังมีคุณสมบัติการป้อนให้อีกด้วย การกดปุ่มต่าง ๆ จะถูกวิเคราะห์ และการผสม pinyin ที่เป็นไปได้ทั้งหมดจะแสดงขึ้นที่ส่วนล่างของ หน้าจอ

#### การใช้วิธีการป้อนสมาร์ท PinYin

 ป้อนตัวอักษร pinyin อย่างเหมาะสม กดปุ่มที่มีตัวอักษร pinyin แต่ละปุ่มเพียงครั้งเดียว โดยไม่ต้องสนใจถึงตำแหน่ง ที่อยู่บนปุ่ม หลังจากที่คุณป้อนตัวอักษรโดยใช้ปุ่มกด การผสม pinyin บนหน้าจอจะเปลี่ยนแปลงสอดคล้องกับปุ่มที่คุณกด

## ตัวอย่าง: วิธีการป้อนตัวอักษร " 祝福 ":

- 1. ป้อนตัวอักษร pinyin ของตัวอักษร "祝" โดยการกด 正, 🗉 และ 📖 ตามลำดับ
- กด ▶ เพื่อเลือก "祝", กด < เพื่อเลือกรายการที่เสนอให้ และใช้ปุ่มเคลื่อนที่เพื่อเลือกตัวอักษรจากรายการที่เสนอให้ กด < เพื่อป้อนตัวอักษร "祝"รายการดัวอักษรที่เกี่ยวข้องจะ ปรากฏขึ้น
- ใช้ปุ่มเคลื่อนที่เพื่อไฮไลต์ตัวอักษรที่ต้องการ และกด 
   เพื่อ
   เลือกตัวอักษร " 福 " จากรายการตัวอักษรที่เกี่ยวข้อง

## การป้อนแบบ BoPoMo

้วิธีการป้อนนี้ อนุญาตให้คุณป้อนตัวอักษรภาษาจีนตามสัญลักษณ์ การออกเสียง วิธีการของกระบวนการนี้เหมือนกับวิธีการป้อน Pinyin

## ตัวอย่าง: วิธีการป้อนตัวอักษร " 回家 ":

- ป้อนสัญลักษณ์ตามเสียง BoPoMo "アメへ" สำหรับ "回" โดยการกดปุ่ม … สามครั้ง, ปุ่ม 
   ที่นึ่งครั้ง, ตาม ด้วยปุ่ม … สองครั้ง
- กด (一 เพื่อเลือกรายการตัวอักษรที่เสนอให้ และไช้ปุ่ม เคลื่อนที่เพื่อทำการเลือกตัวอักษรที่ต้องการ กด (一 เพื่อป้อน "回"รายการตัวอักษรที่เกี่ยวข้องจะปรากฏขึ้น
- ใช้ปุ่มเคลื่อนที่เพื่อเลือกตัวอักษรที่ต้องการ และกด (「 เพื่อ ป้อนตัวอักษร " 家 " จากรายการตัวอักษรที่เกี่ยวข้อง

# การป้อนแบบสมาร์ท BoPoMo

นี่เป็นโหมดการแก้ไขอัจฉริยะ ที่ไม่เพียงอนุญาตให้คุณกดแต่ละปุ่ม ที่มีตัวอักษรตามสัญลักษณ์ทางด้านเสียง BoPoMo เพียงครั้งเตียว เพื่อสร้างเป็นตัวอักษรภาษาจีนเท่านั้น แต่ยังมีคุณสมบัติการป้อน ให้อีกด้วย การกดปุ่มต่าง ๆ จะถูกวิเคราะห์ และการผสม BoPoMo ที่เป็นไปได้ทั้งหมดจะแสดงขึ้นที่ส่วนล่างของหน้าจอ

#### การใช้วิธีการป้อนสมาร์ท BoPoMo

- ป้อนสัญลักษณ์ทางเสียง BoPoMo กดปุ่มที่มีสัญลักษณ์ทาง เสียง BoPoMo แต่ละปุ่มเพียงครั้งเดียว โดยไม่ต้องสนใจถึง ดำแหน่งที่อยู่บนปุ่ม หลังจากที่คุณป้อนสัญลักษณ์ทางเสียง โดยใช้ปุ่มกด การผสม BoPoMo บนหน้าจอจะเปลี่ยนแปลง สอดคล้องกับปุ่มที่คุณกด

#### ตัวอย่าง: วิธีการป้อนตัวอักษร " 回家 ":

- กด (一 เพื่อเลือกรายการตัวอักษรที่เสนอให้ และใช้ปุ่ม เคลื่อนที่เพื่อทำการเลือกตัวอักษรที่ต้องการ กด (一 เพื่อป้อน " 回 " รายการตัวอักษรที่เกี่ยวข้องจะปรากฏขึ้น
- ใช้ปุ่มเคลื่อนที่เพื่อเลือกตัวอักษรที่ต้องการ และกด 
   เพื่อ ป้อนตัวอักษร "家" จากรายการตัวอักษรที่เกี่ยวข้อง

สัญลักษณ์ทางเสียง BoPoMo ที่อยู่บนแต่ละปุ่มเป็นดังต่อไปนี้:

| <b>1</b>       | <b>2</b> 为士 3 为 | 3 《写厂            |
|----------------|-----------------|------------------|
| 4 ч < т        | 5 业彳尸囚          | 6 P54            |
| <b>7</b> Y さてせ | <b>8</b> 两人幺又   | 9 马与尤 <i>人</i> 儿 |
| *              | 0 -×4           | #                |

## การป้อนแบบสโตรก จีนแผ่นดินใหญ่/จีนไต้หวัน (ถ้ามีให้ในโทรศัพท์)

#### การใช้วิธีการป้อนแบบสโตรก

- ป้อนสโตรก: ป้อนสโตรกของตัวอักษรภาษาจีนตามลำดับสโตรก ของตัวอักษร เมื่อคุณกดปุ่มที่สอดคล้องกับสโตรกที่ต้องการ สโตรกจะแสดงบนหน้าจอ โทรศัพท์จะแสดงตัวอักษรที่เสนอให้ ตามสโตรกที่คุณป้อนเข้าไป ในขณะที่คุณป้อนสโตรก ตัวอักษร ที่เสนอให้บนหน้าจอจะเปลี่ยนไปเรื่อย ๆ [วิธีการป้อนแบบ สโตรกในโทรศัพท์นี้ จัดประเภทตัวอักษรภาษาจีนเป็นสโตรก พื้นฐาน 8 อย่าง: (สโตรกแนวนอน, สโตรกแนวตั้ง, สโตรกตก ทางซ้าย, สโตรกตกทางขวา, สโตรกที่มีการงอแนวนอน, สโตรก กี่มีการงอที่ปลาย, สโตรกที่มีการงอแนวตั้ง และสโตรกที่มีการ งอแนวนอนรวมทั้งงอที่ปลาย) และสโตรกพิเศษ เมื่อสโตรกที่ คุณจำเป็นไม่สัมพันธ์กับสโตรกพื้นฐาน 8 อย่าง ให้แทนที่ด้วย สโตรกพิเศษ]
- ป้อนตัวอักษร: ใช้ปุ่มเคลื่อนที่เพื่อเลือกตัวอักษรภาษาจีนที่ต้อง การจากรายการที่เสนอให้ กด ⊂ เพื่อป้อนตัวอักษรภาษาจีน และกด ⊃ เพื่อล้างสโตรกที่คุณป้อน

## ตัวอย่าง: วิธีการป้อนตัวอักษร " 回家 ":

- ป้อนสโตรกสำหรับ " 回 " โดยการกดปุ่ม (三), (三), (三),
   , ตมด้วย (โดยปกติ ตัวอักษรจะแสดงบนหน้าจอ ก่อนที่คุณจะป้อนสโตรกทั้งหมดเสร็จ)
- ใช้ปุ่มเคลื่อนที่เพื่อเลือกตัวอักษรที่ต้องการ และกด (เพื่อ ป้อน " III " รายการตัวอักษรที่เกี่ยวข้องจะปรากฏขึ้น

สโตรกที่อยู่บนแต่ละปุ่มเป็นดังต่อไปนี้:

| 1 橫    | 2 豎  | 3 撇    |
|--------|------|--------|
| 4 捺, 點 | 5 橫折 | 6 彎鈎   |
| 7 豎折   | 8萬能鍵 | 9 橫折彎鈎 |

## ตัวอย่าง: วิธีการป้อนตัวอักษร " 你好 ":

- ใช้ปุ่มเคลื่อนที่เพื่อเลือกตัวอักษรที่ต้องการ และกด (「 เพื่อ ป้อน " 你 " รายการตัวอักษรที่เกี่ยวข้องจะปรากฏขึ้น
- ใช้ปุ่มเคลื่อนที่เพื่อเลือกตัวอักษรที่ต้องการ และกด ( เพื่อ ป้อนตัวอักษร "好"

# การป้อนสัญลักษณ์

เลือก ไส่สัญลักษณ์ จากรายการวิธีการป้อน หรือกด ঊ เพื่อป้อน เครื่องหมายวรรดตอน หรือสัญลักษณ์ ไช้ปุ่มเคลื่อนที่เพื่อเลือก สัญลักษณ์ที่ต้องการ และกด ⊂ เพื่อป้อน กด ▼ เพื่อเลื่อนลงใน รายการของสัญลักษณ์

## การป้อนแบบมัลติแทป ABC/abc

- 1. กดปุ่มตัวเลขหนึ่งครั้ง ( ... ถึง ...) เพื่อป้อนตัวอักษรแรก ที่อยู่บนปุ่ม, กดสองครั้ง เพื่อป้อนตัวอักษรที่สองบนปุ่ม ไป เรื่อย ๆ ถ้าตัวอักษรที่คุณต้องการอยู่บนปุ่มเดียวกับตัวอักษร ที่คุณเพิ่งป้อน ให้รอสองถึงสามวินาทีเพื่อให้ตัวกะพริบปรากฏ ขึ้นอีกครั้ง
- 2. กด 🗇 เพื่อลบตัวอักษรทางซ้ายของตัวกะพริบ

คุณสามารถกดปุ่ม 🖭 เพื่อใส่ช่องว่างในโหมดการป้อนแบบมัลติ แทป ABC/abc

ตัวอักษรที่อยู่บนแต่ละปุ่มเป็นดังต่อไปนี้:

| ปุ่ม  | ตัวอักษรในลำดับที่จะแสดง |
|-------|--------------------------|
| 1     | .,-?!@:#\$/_1            |
| 2 ARC | a b c 2                  |
| 3     | d e f 3                  |
| 4     | ghi4                     |
| 5 m.  | j k l 5                  |
| 6 and | m n o 6                  |
| 7-14  | pqrs7                    |
| 8 TVV | t u v 8                  |
| 9     | w x y z 9                |
| 0     | 0                        |

# การป้อนแบบสมาร์ท ABC/abc

วิธีการป้อนภาษาอังกฤษแบบสมาร์ท ให้วิธีการที่เร็วกว่าในการป้อน คำภาษาอังกฤษ

 คุณจำเป็นต้องกดปุ่มตัวเลขหนึ่งครั้ง (፲ เง เ-) ให้สอด คล้องกับตัวอักษรแต่ละตัวที่จำเป็นในการสะกดคำ ในขณะที่ คุณป้อนตัวอักษร คำที่แสดงบนหน้าจอจะเปลี่ยนไปเรื่อย ๆ

- 2. กด 🗇 เพื่อลบตัวอักษรทางซ้ายของตัวกะพริบ
- ใช้ปุ่มเคลื่อนที่ ▲/▼ เพื่อเลือกคำที่ต้องการ และกด 
   เพื่อป้อนคำนั้น

# การป้อนตัวเลข

- 1. กดปุ่มตัวเลข ( 🕑 ถึง 🖭 ) เพื่อป้อนตัวเลขที่อยู่บนปุ่ม
- 2. ในการลบตัวเลข กด 🕥

# 4. สมุดโทรศัพท์

รายชื่อเก็บอยู่ในสมุดโทรศัพท์อันใดอันหนึ่งในสองแห่ง: สมุดโทร-ศัพท์ในซิม (อยู่บนซิมการ์ดของคุณ ซึ่งจำนวนรายการที่คุณสามารถ เก็บได้นั้น ขึ้นอยู่กับความจุของการ์ด) หรือสมุดโทรศัพท์สมาร์ต (อยู่บนโทรศัพท์ของคุณ ซึ่งอนุญาดให้คุณเก็บรายชื่อได้ถึง 200 ชื่อ) ในขณะที่เพิ่มรายชื่อไหม่ รายชื่อเหล่านั้นจะถูกเพิ่มลงในสมุดโทร-ศัพท์ที่คุณเลือก

# ค้นหารายชื่อในสมุดโทรศัพท์

#### ตัวเลือกการค้นหา

- เข้าไปยัง สมุดโทรศัพท์ ในหน้าจอหลัก และเลือก ค้นหารายการ
- 2. ป้อนชื่อของผู้ติดต่อ กด 🖅 ตัวเลือก และกด 🛒

## ตัวเลือกการค้นหาด่วน

- 1. เข้าไปยัง สมุดโทรศัพท์ ในหน้าจอหลัก และเลือก ค้นหาด่วน
- 2. กดปุ่ม 🖅 เพื่อเลือกวิธีการป้อน และป้อนชื่อของผู้ติดต่อ

## รายการสมุดโทรศัพท์

กด 🕞 ในหน้าจอหลัก เพื่อเข้าไปยังรายการสมุดโทรศัพท์ และ กดปุ่มที่สัมพันธ์กับตัวอักษรที่คุณต้องการค้นหา (เช่น กดปุ่ม 🗔 สามครั้งเพื่อเข้าไปยังตัวอักษร U) รายการแรกที่เริ่มต้นด้วยตัวอักษร นี้จะถูกเลือก

# การจัดการกับผู้ติดต่อ

้เลือกชื่อจากรายการสมุดโทรศัพท์ และกด 🥢 ตัวเลือก เพื่อเข้าไป ยังดัวเลือกต่อไปนี้:

| โทร IP | ส่ง SMS |
|--------|---------|
| แสดง   | แก้ไข   |
| ลบ     | คัดลอก  |
| ย้าย   | ทำซ้ำ   |

# เพิ่มรายชื่อใหม่

- เข้าไปยัง สมุดโทรศัพท์ ในหน้าจอหลัก และเลือก เพิ่มรายชื่อ เลือกสถานที่เก็บ และกด
- ถ้าคุณเลือก ไปที่ SIM, คุณจำเป็นต้องป้อนชื่อและหมายเลข หลังจากที่คุณป้อนชื่อแล้ว กด C จากนั้นป้อนหมายเลข โทรศัพท์ และกด C

# คัดลอกสมุดโทรศัพท์

- เข้าไปยัง สมุดโทรศัพท์ ในหน้าจอหลัก เลือก คัดลอกทั้งหมด และกด
- 2. เลือก จาก SIM หรือ จากเครื่อง, และกด 🧲
- ข้อความการยืนยันจะแสดงบนหน้าจอ เลือก ไช่ เพื่อยืนยัน กระบวนการ หรือเลือก ไม่ เพื่อยกเลิกกระบวนการ

# คัดลอกหรือย้ายรายการสมุดโทรศัพท์

- 1. เลือกผู้ติดต่อจากรายการสมุดโทรศัพท์ และกด 📿 ตัวเลือก
- 2. เลือก คัดลอก/ ย้าย/ ทำซ้ำ และกด 🧹
- คัดลอก คัดลอกผู้ติดต่อไปยังสมุดโทรศัพท์อีกอันหนึ่ง
- ย้าย ย้ายผู้ติดต่อไปยังสมุดโทรศัพท์อีกอันหนึ่ง
- ทำซ้ำ สร้างผู้ติดต่อซ้ำภายในสมุดโทรศัพท์เดียวกัน

# ลบผู้ติดต่อ

### ลบผู้ติดต่อทีละรายการ

วิธี A:

- เข้าไปยัง สมุดโทรศัพท์ ในหน้าจอหลัก และเลือก ลบทั้งหมด
- เลือก ทีละรายการ, จากนั้นเลือกผู้ติดต่อที่คุณต้องการลบจาก รายการสมุดโทรศัพท์ และกด

#### วิธี B:

- 1. เข้าไปยังรายการสมุดโทรศัพท์ในหน้าจอหลัก

## ลบทั้งหมด

- เข้าไปยัง สมุดโทรศัพท์ ในหน้าจอหลัก
- เลือก ลบทั้งหมด คุณจำเป็นต้องเลือกว่าจะลบ จาก SIM หรือ จากเครื่อง

# กลุ่มผู้โทร

| ตัวเลือกนี้อนุญญาต                    | ตัวเลือกนี้อนุญญาตให้คุณจัดกลุ่มผู้ติดต่อในสมุดโทรศัพท์เพื่อให้              |  |  |
|---------------------------------------|------------------------------------------------------------------------------|--|--|
| สามารถจัดการผู้ติเ                    | <sup>ู</sup> ลต่อได้อย่างมีประสิทธิภาพมากขึ้น                                |  |  |
| <ol> <li>เข้าไปยัง สมุด</li> </ol>    | <ol> <li>เข้าไปยัง สมุดโทรศัพท์ ในหน้าจอหลัก และเลือก กลุ่มผู้โทร</li> </ol> |  |  |
| 2. เลือกกลุ่ม และ                     | 2. เลือกกลุ่ม และกด 🖾                                                        |  |  |
| <ol> <li>เลือกตัวเลือกชื่อ</li> </ol> | ชึ่งคุณต้องการแก้ไขการตั้งค่า                                                |  |  |
| คุณสามารถตั้งค่าตัวเลือกต่อไปนี้:     |                                                                              |  |  |
| แบบเสียง                              | ตั้งแบบเสียงโทรศัพท์สำหรับสายเรียกเข้าจาก                                    |  |  |
| โทรศัพท์                              | ผู้ติดต่อในกลุ่มผู้โทร                                                       |  |  |
| ชนิดการเตือน                          | ตั้งชนิดการเตือนสำหรับสายเรียกเข้าจากผู้ติด                                  |  |  |
|                                       | ต่อในกลุ่มผู้โทร                                                             |  |  |
| รูปภาพ                                | ตั้งไอคอนที่จะแสดงบนหน้าจอเมื่อมีสายเรียก                                    |  |  |
|                                       | เข้าจากผู้ติดต่อในกลุ่มผู้โทร                                                |  |  |

ชื่อกลุ่ม รายชื่อสมาชิก ตั้งชื่อกลุ่ม

เพิ่มหรือลบสมาชิกของกลุ่มผู้โทร

## เลขหมายพิเศษ

## เลขหมายผู้ใช้

ตัวเลือก เล<mark>ข</mark>หมายผู้ไข้ ควรบรรจุหมายเลขโทรศัพท์ของคุณ ถ้ายังไม่ ได้ไส่ไว้ เราแนะนำให้คุณป้อนหมายเลขโทรศัพท์มือถือของคุณ และ ข้อมูลที่เกี่ยวข้องอื่น ๆ เข้าไป

แม้ว่าฟิลด์ทั้งหมดสามารถว่างได้ แต่คุณไม่สามารถลบเลขหมาย ผู้ใช้ได้

#### หมายเลขศูนย์บริการ

บริการนี้มีให้โดยผู้ให้บริการเครือข่ายของคุณ สำหรับข้อมูลเพิ่มเติม เกี่ยวกับฟังก์ชั่นนี้ โปรดติดต่อผู้ให้บริการเครือข่ายของคุณ

#### หมายเลขฉุกเฉิน

หมายเลขฉุกเฉินจะโทรไปยังหมายเลขแจ้งเหตุฉุกเฉินในประเทศของ คุณ ส่วนมากแล้ว คุณสามารถโทรไปยังหมายเลขนี้ได้ แม้ว่าคุณจะยัง ไม่ได้ไส่ชิมการ์ด หรือป้อนรหัสพินของคุณก็ตาม

ขึ้นอยู่กับผู้ให้บริการเครือข่ายของคุณ คุณอาจสามารถโทรไปยัง หมายเลขฉุกเฉินได้แม้ว่าจะยังไม่ได้ไส่ซิมการ์ด

# การตั้งค่า

#### สถานะความจำ

แสดงจำนวนรวมของผู้ติดต่อที่คุณเก็บไว้ในสมุดโทรศัพท์แต่ละอัน และหน่วยความจำที่ใช้ไปทั้งหมด

## ที่เก็บข้อมูลที่เลือกใช้

อนุญาตให้คุณตั้งสมุดโทรศัพท์มาตรฐานที่จะใช้บันทึกผู้ติดต่อของ คุณ

### ฟิลด์

อนุญาตให้คุณเลือกรายการที่จะแสดงในสมุดโทรศัพท์สมาร์ต

# 5. ข้อความ

#### SMS

ี้เมนูนี้อนุญาตให้คุณส่งข้อความตัวอักษรโดยการใช้บริการข้อความ สั้น (SMS) และจัดการกับข้อความที่คุณส่งและได้รับ

#### เขียนข้อความ

ในการเขียนและส่ง SMS ให้ทำตามขั้นตอนที่อธิบายด้านล่าง:

 เลือก เขียนข้อความ, ป้อนข้อความของคุณ และกด C เพื่อ เข้าไปยังตัวเลือกต่อไปนี้:

| เสร็จ                | ส่งข้อความ                                                                                                    |
|----------------------|----------------------------------------------------------------------------------------------------|
| ใช้เทมเพลต           | ใส่ข้อความที่เขียนไว้ล่วงหน้า                                                                                                    |
| ใส่ออบเจ็กต์         | ใส่ภาพ แอนนิเมชั่น และเสียงลงในข้อความ<br>ของคุณ                                                                                         |
| จัดรูปแบบ<br>ข้อความ | ตั้งสไตล์ข้อความ, ขนาดข้อความ (สำหรับ<br>ข้อความภาษาอังกฤษ ตัวเลข และสัญลักษณ์<br>เท่านั้น), การจัดเรียงข้อความ และการจัดย่อ<br>หน้าใหม่ |
| วิธีการป้อน          | เลือกวิธีการป้อน                                                                                                    |

 เลือก เสร็จ, จากนั้นกด ( เพื่อเข้าไปยังตัวเลือกถัดไป: ส่งเท่านั้น ส่งข้อความ
 บันทึกและส่ง บันทึกข้อความไปยังเอ้าท์บอกซ์ และส่ง ข้อความ
 บันทึก บันทึกข้อความไปยังเอ้าท์บอกซ์
 ส่งถึงหลายคน ส่งข้อความไปยังผู้รับหลายคน
 ส่งเป็นกลุ่ม ส่งข้อความไปยังผู้รับหลายคน
 ส่งเป็นกลุ่ม ส่งข้อความไปยังผู้ธิดต่อทั้งหมดในกลุ่มผู้โทร
 ป้อนหมายเลขโทรศัพท์ หรือเลือกผู้ติดต่อ และกด ( เมื่อคุณส่งข้อความผ่านเครือช่าย SMS, โทรศัพท์ชองคุณอาจแสดง

คำว่า "ส่ง" นี่หมายความว่าข้อความถูกส่งไปยังศูนย์ SMS ที่คุณตั้ง ไว้ในซิมการ์ด อย่างไรก็ตาม สิ่งนี้ไม่ได้หมายความว่าข้อความถูกส่ง ไปยังจุดหมายปลายทาง

#### อินบอกซ์

เมนูนี้ใช้ในการอ่านข้อความ SMS ที่คุณได้รับ ข้อความจะแสดงใน รายการ เมื่อข้อความแสดงขึ้น กด 🦵 เพื่ออ่านข้อความ จากนั้นกด 🦵

ตัวเลือก เพื่อเข้าไปยังเมนูตัวเลือก:

| ตอบ    | ตอบกลับไปยังผู้ส่ง    |
|--------|-----------------------|
| ส่งต่อ | ส่งต่อข้อความที่เลือก |

| แชท                                                    | แชทกับผู้ส่ง                                                                                              |  |
|--------------------------------------------------------|----------------------------------------------------------------------------------------------------|--|
| แก้ไข                                                  | แก้ไข, ปรับปรุง และส่ง SMS อีกครั้งไปยัง<br>ผู้รับอีกคนหนึ่ง                                              |  |
| ลบ                                                     | ลบข้อความที่เลือก                                                                                         |  |
| ลบทั้งหมด                                              | ลบข้อความทั้งหมดในอินบ็อกซ์                                                                               |  |
| ใช้หมายเลข                                             | แยก และบันทึกหมายเลขของผู้ส่ง หรือหมาย<br>เลขที่แสดงในข้อความในซิมการ์ด หรือโทร-<br>ศัพท์ หรือหมุนหมายเลข |  |
| บันทึกออบเจ็กต์                                        | เก็บรายการมัลติมีเดียที่อยู่ในข้อความลงใน<br>โทรศัพท์ของคุณ                                               |  |
| เอ้าท์บอกซ์                                            |                                                                                                    |  |
| ถ้าคุณเลือก บันทึกแล                                   | ละส่ง หรือ บันทึก ก่อนที่คุณจะส่งข้อความ                                                                  |  |
| ข้อความจะถูกเก็บไว้ในเอ้าท์บอกซ์                       |                                                                                                    |  |
| เมื่อข้อความแสดงขึ้น กด 🖅 เพื่ออ่านข้อความ จากนั้นกด 🧲 |                                                                                                    |  |
| ตัวเลือก เพื่อเข้าไปยังตัวเลือกต่อไปนี้:               |                                                                                                    |  |
| da                                                     | ส่งข้อความที่เลือก                                                                                        |  |

*แก้ไข* ส่งข้อความไปยังผู้รับอื่น หรือแก้ไขข้อความ ก่อนที่จะส่ง

*ลบ* ลบข้อความที่เลือก

#### ลบทั้งหมด

#### ลบข้อความทั้งหมดในเอ้าท์บอกซ์

ใช้หมายเลข

แยก และบันทึกหมายเลขของผู้ส่ง หรือหมาย เลขที่แสดงในข้อความไปยังชิมการ์ดหรือโทร-ศัพท์ หรือหมุนหมายเลข

#### เทมเพลต

เมนูนี้อนุญาตให้คุณเขียนข้อความล่วงหน้าที่คุณใช้บ่อย ๆ ได้มากถึง 10 ข้อความ เลือกเทมเพลต และกด 🥢 เพื่อเข้าไปยังตัวเลือก ต่อไปนี้:

แก้ไข ป้อนข้อความใหม่ หรือแก้ไขข้อความที่ตั้งไว้ ล่วงหน้าที่เลือก อบ องเข้อความที่ตั้งไว้ล่วงหน้าที่เลือก

ตั้งค่าข้อความ

เมนูนี้ใช้ในการตั้งค่า SMS ตัวเลือกประกอบด้วย: การตั้งค่าข้อมูลส่วนตัว

ที่อยู่ SC

เลือกศูนย์ SMS มาตรฐานของคุณ ถ้าชิม การ์ดไม่ได้เก็บหมายเลขนี้ไว้ คุณต้องป้อน หมายเลขศูนย์ SMS ของคุณเข้าไป

| ระยะเวลาข้อความ | เลือกระยะเวลาที่จะให้ข้อความของคุณเก็บอยู่<br>ในศูนย์ SMS ของคุณ สิ่งนี้มีประโยชน์เมื่อผู้<br>รับไม่ได้เชื่อมต่ออยู่กับเครือข่าย (ซึ่งเป็นเหตุ<br>ให้ไม่สามารถรับข้อความของคุณได้ทันที)<br>คุณสมบัตินี้ขึ้นอยู่กับการสมัครขอรับบริการ                                                               |
|-----------------|----------------------------------------------------------------------------------------------------|
| ชนิดข้อความ     | เลือกรูปแบบของข้อความที่ส่ง ตัวเลือกนี้ขึ้น<br>อยู่กับเครือข่าย                                                                                                    |
| ชื่อโปรไฟล์     | แก้ไขชื่อของโปรไฟล์ปัจจุบัน                                                                                                    |
| ตั้งค่าทั่วไป   |                                                                                                    |
| รายงานการส่ง    | เมื่อตั้งเป็น เปิด, ตัวเลือกนี้จะแจ้งให้คุณ<br>ทราบผ่านทาง SMS ว่าผู้รับได้รับ SMS ของ<br>คุณหรือไม่ คุณสมบัตินี้ขึ้นอยู่กับการสมัคร<br>ขอรับบริการ                                                                                                    |
| ช่องทางตอบรับ   | เมื่อตั้งค่าเป็น เป็ต, ตัวเลือกนี้อนุญาตให้คุณ<br>ส่งหมายเลขของศูนย์ข้อความ SMS ของคุณ<br>ไปพร้อมกับข้อความ จากนั้นผู้รับสามารถตอบ<br>กลับโดยใช้หมายเลขศูนย์ SMS ของคุณ ไม่ใช่<br>ของผู้รับ การทำเช่นนี้จะเร่งความเร็วของการ<br>ส่งข้อมูลให้เร็วขึ้น คุณสมบัตินี้ขึ้นอยู่กับการ<br>สมัครขอรับบริการ |
|                 |                                                                                                    |

สถานะความจำ

แสดงสถานะหน่วยความจำของข้อความที่บันทึกไว้ในซิมการ์ดและ โทรศัพท์

#### ที่เก็บข้อมลที่เลือกใช้

ตัวเลือกนี้อนญาตให้คณเลือกสถานที่ในการเก็บข้อความที่คณต้องการ ผ้ใช้ส่วนตัว

ตั้วเลือกนี้อนุญาตให้คุณตั้งโหมดการรับส่งที่เลือกใช้ สำหรับราย ละเอียดเพิ่มเติม โปรดติดต่อผู้ให้บริการเครือข่ายของคุณ

#### MMS

โทรศัพท์มือถือของคุณสามารถส่ง และรับข้อความมัลติมีเดีย MMS (Multimedia Messaging Service) ได้ด้วย ด้วยการใช้ MMS คุณ สามารถส่งข้อความที่ประกอบด้วยรูปภาพ เสียง และข้อความได้ เมื่อ ส่งข้อความ MMS ผู้รับของคุณต้องมีโทรศัพท์ที่ใช้งาน MMS ได้เพื่อ ที่จะสามารถดูข้อความของคุณ

#### เขียนข้อความ

ทำตามขั้นตอนที่อธิบายด้านล่าง เพื่อเขียนและส่ง MMS:

- 1. เลือก เขียนข้อความ และป้อนข้อมูลต่อไปนี้:
- ถึง ตั้งหมายเลข หรืออีเมล์ของผู้รับ
- ตั้งหมายเลข หรืออีเมล์ของผู้รับคนอื่น ซึ่งคุณ Cc ต้องการส่งสำเนาของข้อความไปยัง

| Всс                                     | ตั้งหมายเลข หรืออีเมล์ของผู้รับ ซึ่งคุณต้อง<br>การส่งสำเนาของข้อความไปยัง โดยที่ผู้รับคน<br>อื่นจะมองไม่เห็นผู้รับในรายการ Bcc | อินบอกซ์<br>เมนูนี้อนุญาตให้คุ<br>และกด 🦵 เพื่อ                                  | ณอ่านข้อความ MMS ที่คุณได้รับ เลือกข้อความ<br>เข้าไปยังตัวเลือกต่อไปนี้:                                                  |
|-----------------------------------------|----------------------------------------------------------------------------------------------------|----------------------------------------------------------------------------------|----------------------------------------------------------------------------------------------------|
| หัวข้อ<br>แก้ไขเนื้อหา                  | ตั้งทัวข้อของ MMS<br>แก้ไขเนื้อหาของ MMS คณสามารถ เพิ่มข้อ                                                                     | แสดง                                                                             | แสดง MMS ในขณะที่กำลังดู MMS, คุณ<br>สามารถกด 🦿 เพื่อเข้าไปยังเมนูตัวเลือก<br>และเลือก เล่น กับที่กรปเป็น กับทึกเสียงเป็น |
|                                         | ความ ภาพ เสียง และไฟล์แนบ                                                                                                    |                                                                                  | เพื่อเล่น หรือเพื่อบันทึกรายการมัลติมีเดีย                                                                                |
| 2. กด 🗇 เพื่อเ                          | สร็จสิ้นการแก้ไข และเข้าไปยังตัวเลือกต่อไปนี้:                                                                                 | คุณสมบัติ                                                                        | แสดงผู้ส่ง หัวข้อ วันที่ และขนาด                                                                                          |
| ส่งเท่านั้น                             | ส่ง MMS                                                                                                    | ตอบ                                                                              | ตอบกลับไปยังผู้ส่ง                                                                                                    |
| บันทึกและส่ง                            | บันทึก MMS ไปยังเอ้าท์บอกซ์ จากนั้นส่ง<br>MMS                                                                                  | ตอบทั้งหมด                                                                       | ตอบกลับไปยังผู้ส่งและผู้รับทุกคนในรายการ<br>"ถึง" และ "Cc"                                                                |
| บันทึกเป็นแบบร่าง                       | บันทึก MMS ลงในโฟลเดอร์ แบบร่าง สำหรับ<br>ส่งในกายหลัง                                                                         | ส่งต่อ                                                                           | ส่ง MMS ไปยังผู้รับอื่น                                                                                                   |
| ต้าเสือออาสส่ง                          | ซึ่งขัวเลือดการส่ง                                                                                                    | ลบ                                                                               | ลบ MMS ที่เลือก                                                                                                    |
| 013661211111361                         | พงพระเลยาการเลง                                                                                                    | ลบทั้งหมด                                                                        | ลบ MMS ทั้งหมดในอินบ็อกซ์                                                                                                 |
| ออก                                     | ออกจากเหมดการแกเข MMS จะมขอความ<br>แสดงขึ้นเพื่อให้คุณยืนยันว่าต้องการบันทึก                                                   | ใช้หมายเลข                                                                       | แยกหมายเลขใน MMS                                                                                                    |
| ข้อความก่อนที่จ <sup>ะ</sup> ออกหรือไม่ | <i>เอ้าท์บอกซ์</i><br>ถ้าคุณเลือก บันทึก<br>จะถูกเก็บไว้ในเอ้า                                                                 | าและส่ง ก่อนที่คุณจะส่ง MMS ข้อความ MMS<br>ท์บอกซ์ คุณสามารถทำกระบวนการต่อไปนี้: |                                                                                                    |

ข้อความ

| แสดง                          | แสดง MMS                                                                     |
|-------------------------------|------------------------------------------------------------------------------|
| คุณสมบัติ                     | แสดงผู้รับ หัวข้อ วันที่ และขนาด                                             |
| <i>ส่งไปที่อื่น</i> ⁄ ส่งใหม่ | ส่ง MMS ไปยังผู้รับอื่น ถ้า MMS ถูกส่งไม<br>สำเร็จ, คำว่า ส่งไหม่ จะแสดงขึ้น |
| ลบ                            | ลบ MMS ที่เลือก                                                              |
| ลบทั้งหมด                     | ลบ MMS ทั้งหมดในเอ้าท์บ็อกซ์                                                 |
| ใช้หมายเลข                    | แยกหมายเลขใน MMS                                                             |

#### แบบร่าง

ถ้าคุณเลือก บันทึกเป็นแบบร่าง หลังจากที่คุณสร้าง MMS ของคุณ ข้อความ MMS จะถูกเก็บไว้ในโฟลเดอร์แบบร่าง คุณสามารถทำ กระบวนการต่อไปนี้:

| แสดง         | แสดง MMS                         |
|--------------|----------------------------------|
| คุณสมบัติ    | แสดงผู้รับ หัวข้อ วันที่ และขนาด |
| ส่ง          | ส่ง MMS ที่เลือก                 |
| แก้ไขข้อความ | แก้ไข MMS ที่เลือก               |
| ลบ           | ลบ MMS ที่เลือก                  |
| ลบทั้งหมด    | ลบ MMS ทั้งหมดในแบบร่าง          |
| ใช้หมายเลข   | แยกหมายเลขใน MMS                 |

ถ้าคุณไม่ได้กำหนดผู้รับข้อความในโฟลเดอร์แบบร่าง ตัวเลือก ส่ง จะ ใช้ไม่ได้ในเมนูตัวเลือก

#### เทมเพลต

ตัวกรอง

แสดงข้อความที่ใช้บ่อยที่สุด 5 ข้อความ คุณสามารถใช้ข้อความ เหล่านี้เมื่อสร้าง MMS ใหม่ เลือกเทมเพลต และกด 🥢 เพื่อเข้า ไปยังตัวเลือกต่อไปนี้:

| แสดง                                               | แสดงเนื้อหาในเทมเพลต                                                                                                    |
|----------------------------------------------------|----------------------------------------------------------------------------------------------------|
| คุณสมบัติ                                          | แสดงผู้รับ หัวข้อ วันที่ และขนาด                                                                                               |
| เขียนข้อความ                                       | ใช้เทมเพลตเป็น MMS เพื่อทำการแก้ไขต่อไป                                                                                        |
| <i>ตั้งค่าข้อความ</i><br>เมนูนี้อนุญาตให้ศ<br>MMS: | าุณทำการตั้งค่าต่อไปนี้สำหรับการส่ง หรือรับ                                                                                    |
| กำลังส่ง                                           | ตั้งค่าตัวเลือก ระยะเวลาเก็บ, รายงานการส่ง,<br>รายงานการอ่าน, ลำดับก่อนหลัง, เวลาการ<br>แสดงสไลด์ และ เวลาส่ง สำหรับการส่ง MMS |
| การเรียกข้อมูล                                     | ตั้งค่าตัวเลือก เครือข่ายหลัก, โรมมิ่ง, รายงาน                                                                                 |

- จ ตั้งคำตัวเลือก เครือข่ายหลัก, โรมมิ่ง, รายงาน การอ่าน และ รายงานการส่ง สำหรับการรับ MMS
  - ตั้งค่าตัวเลือก ไม่ระบุชื่อ, ขนาดสูงสุด และ การกรองโฆษณา

*แก้ไขโปรไฟล์* ตั้งค่าคอนฟิเกอเรชั่นเครือข่าย สำหรับข้อมูล เพิ่มเติมโปรดติดต่อผู้ไห้บริการเครือข่ายของ คุณ

สถานะความจำ แสดงสถานะหน่วยความจำของ MMS ของคุณ

#### แชท

เมนูนี้อนุญาตให้คุณแชตกับผู้ติดต่อของคุณผ่านทาง SMS

- 1. เลือกแชทรูม และกด 🖾
- เลือก ข้อมูลแชท, ป้อนชื่อเล่น และหมายเลขปลายทาง และ กด C
- เลือก เริ่มใหม่, ป้อนข้อความ จากนั้นส่งข้อความ เพื่อเริ่มการ แชทกับผู้ติดต่อของคุณ

## เซิร์ฟูเวอร์ข้อความเสียง

เมนูนี้อนุญาตให้คุณตั้งค่าหมายเลขเชิร์ฟเวอร์ข้อความเสียงที่ไช้ไน การรับข้อความเสียงของคุณ เมื่อคุณได้รับข้อความเสียง ผู้ไห้บริการ เครือข่ายของคุณจะส่งการแจ้งเตือนมายังโทรศัพท์ของคุณ คุณสามารถตั้งค่าหมายเลขเชิร์ฟเวอร์ข้อความเสียงสองหมายเลข ซึ่งผู้ไห้บริการเครือข่ายของคุณให้มา เลือกกล่องข้อความเสียง และกด 🥢 เพื่อเข้าไปยังตัวเลือกต่อไปนี้:

แก้ไข

แก้ไขหมายเลขเซิร์ฟเวอร์ข้อความเสียง

ต่อเสียง

รับข้อความเสียงของคุณ

คุณสามารถเข้าไปยังเซิร์ฟเวอร์ข้อความเสียงของคุณอย่างรวดเร็วได้ โดยการกดปุ่ม ᡅ ค้างไว้ในหน้าจอหลัก

## ข้อความออกอากาศ

ช้อความออกอากาศเป็นซ้อความสาธารณะที่เผยแพร่ไปยังกลุ่มของ ผู้ใช้โทรศัพท์มือถือ ซ้อความถูกออกอากาศในสถานีที่มีรหัสระบุไว้ โดยทั่วไป ช่องสถานีหนึ่งสามารถส่งข้อความได้หนึ่งชนิด โปรดดิด ต่อผู้ให้บริการเครือข่ายของคุณสำหรับรายการของหมายเลขสถานี และข้อมูลการออกอากาศของสถานีนั้น

#### วิธีการรับ

เมนูนี้อนุญาตให้คุณตั้งค่าการรับข้อความออกอากาศของคุณ เมื่อ เปิด, คุณสามารถรับข้อความออกอากาศได้ เมื่อ ปิด, คุณจะไม่ สามารถรับข้อความออกอากาศได้

#### อ่านข้อความ

เพื่ออ่านข้อความออกอากาศ หลังจากที่คุณเปิดทำงานวิธีการรับ

#### ภาษา

เพื่อตั้งค่าภาษาของข้อความออกอากาศที่สามารถรับได้

#### การตั้งค่าช่องทาง

กด C เพื่อเข้าไปยังการตั้งค่าสถานี คุณสามารถ เลือก, เพิ่ม, แก้ไข หรือ ลบ สถานีได้

# 6. ประวัติการโทร

โทรศัพท์มือถือของคุณมีรายการของสายโทรออกและสายเรียกเข้า, จำนวนครั้งของความพยายามโทรซ้ำอัดโนมัติ รวมทั้งรายละเอียด เกี่ยวกับการโทรด้วย ชนิดต่าง ๆ ของสาย (สายที่หมุน, สายที่ไม่ได้รับ และ สายที่รับ) จะแสดงด้วยไอคอนที่แตกต่างกัน สายเหล่านี้จะแสดง โดยเรียงตามลำดับเวลาที่ได้รับ โดยสายล่าสุดจะอยู่ด้านบนสุด ถ้าผู้ ดิดต่อของสายเหล่านั้นถูกเก็บในสมุดโทรศัพท์ของคุณ ชื่อที่เก็บไว้ จะแสดงขึ้นมา

# สายที่ไม่ได้รับ

้เมนูนี้อนุญญาตให้คุณดูสายที่ไม่ได้รับล่าสุด คุณสามารถดูวันที่ เวลา และจำนวนครั้งที่คุณไม่ได้รับแต่ละสาย เลือกรายการ และกด C เพื่อดูวันที่, เวลา และหมายเลข กด C ตัวเลือก เพื่อเข้าไปยังตัวเลือกต่อไปนี้:

| บันทึกในสมุดโทรศัพท์ | บันทึกหมายเลข                              |
|----------------------|--------------------------------------------|
| ลบ                   | ลบหมายเลข                                  |
| หมุน                 | หมุนหมายเลข                                |
| แก้ไข                | แก้ไขหมายเลข และบันทึกลงในสมุด<br>โทรศัพท์ |

# สายที่หมุน

ี้เมนูนี้อนุญาตให้คุณดูสายที่หมุนออกล่าสุด รวมทั้งความพยายามใน การโทร หรือสายที่เคยเชื่อมต่อสำเร็จ

# สายที่รับ

้เมนูนี้อนุญาตให้คุณดูสายที่รับล่าสุด

# ลบบันทึกการโทร

์ เมนูนี้ใช้ในการลบ สายที่ไม่ได้รับ, สายที่หมุน, สายที่รับ หรือ ลบ ทั้งหมด

# เวลาโทร

้เมนูนี้อนุญาตให้คุณดูเวลาที่ ส่งรวม, รับรวม และ เวลาในการโทร ครั้งสุดท้าย (แสดงเป็นชั่วโมง, นาที, วินาที) คุณสามารถเลือก ตั้งค่า เวลาทั้งหมดใหม่ เพื่อรีเซ็ตเวลาโทรทั้งหมด

เวลาที่แท้จริงในไบเรียกเก็บเงินรายเดือนสำหรับค่าโทรและบริการ ต่าง ๆ จากผู้ไห้บริการของคุณอาจแตกต่างจากนี้ขึ้นอยู่กับเครือข่าย ของคุณ การปัดจุดทศนิยมเพื่อจุดประสงค์ในการทำบิล ภาษี ฯลฯ

# ค่าโทร

**ค่าโทรครั้งสุดท้าย** แสดงค่าโทรของการโทรครั้งสุดท้าย

## รวมค่าโทร

แสดงค่าโทรรวมของสายทั้งหมด นับดั้งแต่ตัวนับค่าโทรถูกรีเซ็ตครั้ง สุดท้าย ถ้าค่าโทรรวมเกินค่าโทรสูงสุดที่ตั้งไว้ในตัวเลือก ค่าโทรสูงสุด คุณจะไม่สามารถทำการโทรออกได้อีก จนกระทั่งคุณรีเซ็ตตัวนับไหม่

# ตั้งค่าค่าโทรใหม่

รีเซ็ตตัวนับค่าโทร คุณจำเป็นต้องป้อนรหัส PIN2 ของคุณ และยืนยัน

**ค่าโทรสูงสุด** ตั้งค่าโทรสูงสุดสำหรับการโทรของคุณ (ต้องใช้รหัส PIN2)

## ราคาต่อหูน่วย

ใช้ในการตั้งราคาต่อหน่วยสำหรับค่าโทรของคุณ ราคาต่อหน่วยจะใช้ สำหรับการคำนวณค่าใช้จ่ายในการโทรของคุณ (ต้องใช้รหัส PIN2)

# ตัวนับ SMS

์แสดงจำนวนของข้อความที่ถูกส่งออกไป และได้รับเข้ามา

# ตัวนับการใช้ GPRS

์ แสดงปริมาณของข้อมูลที่ส่งและได้รับผ่านระบบ GPRS นอกจากนี้ คุณสามารถรีเซ็ตตัวนับได้ด้วย หน่วยของการวัดคือ ไบต์

# 7. การตั้งค่า

เมนูนี้ใช้ในการเปลี่ยนแปลงการตั้งค่าที่เกี่ยวข้องกับตัวเลือกแต่ละตัว ในโทรศัพท์ของคุณ (วันและเวลา, การป้องกัน, การโอนสาย, ฯลฯ)

# ตั้งค่าโทรศัพท์

#### วันและเวลา

ใช้ในการตั้งเวลาและวันที่โดยใช้ปุ่มกด หรือด้วยการใช้ปุ่มเคลื่อนที่ คุณสามารถตั้งค่าต่อไปนี้:

| ตั้งชื่อเมือง         | เลือกเมืองที่คุณอยู่ในปัจจุบัน                |
|-----------------------|-----------------------------------------------|
| ตั้งเวลา/วัน          | ป้อนวันที่/เวลาโดยใช้ปุ่มกด หรือปุ่มเคลื่อนท์ |
| ตั้งการแสดง<br>รูปแบบ | ตั้ง รูปแบบเวลา และ รูปแบบวัน                 |

*ตั้งเวลาเปิด/ปิด* เมนูนี้ใช้ในการดั้งเวลาที่จะเปิด หรือปิดโทรศัพท์ของคุณโดยอัตโน-มัติ เลือกรายการ และกด 🥢 เพื่อเข้าไปยังตัวเลือกต่อไปนี้:

คุณสามารถเลือก เปิดทำงาน (เปิดทำงาน การตั้งค่า) หรือ ปิดทำงาน (ปิดทำงานการ ตั้งค่า)

#### เปิด/ปิด

เลือกว่าคุณต้องการเปิดหรือปิดเครื่องในเวลา ที่ระบุ

*เวลา* ป้อนเวลาโดยใช้ปุ่มกด

#### ภาษา

เมนูนั้ไข้เพื่อให้คุณเลือกภาษาสำหรับข้อความบนเมนูทั้งหมด กด ▲ หรือ ▼ เพื่อเรียกดูรายการของภาษาที่มี และกด </

#### วิธีป้อนรายการ

เมนูนี้ใช้สำหรับตั้งวิธีการป้อนมาตรฐาน

#### ลักษณะหน้าจอ

เมนูนี้อนุญาตให้คุณตั้งตัวเลือกการแสดงผลในหน้าจอหลัก

#### ภาพพื้นหลัง

ตั้งภาพพื้นหลังของหน้าจอหลักในโหมดไม่ได้ใช้งาน

*ระบบ* เลือกภาพที่ตั้งไว้ล่วงหน้า

#### ข้อมูลผู้ใช้

เลือกภาพที่ดาวน์โหลดมา

## ภาพพื้นหลังย่อย

ตั้งภาพพื้นหลังของหน้าจอแสดงผลภายนอก

สถานะ

ภาพพักหน้าจอ

ตั้งภาพที่จะแสดงหลังจากที่โทรศัพท์เข้าสู่สถานะไม่ได้ใช้งานหลังจาก ช่วงเวลาที่กำหนด

ตั้งค่า

ตั้ง สถานะ (เปิด/ปิด) และ เวลารอ (ช่วงเวลา ก่อนที่ภาพพักหน้าจอจะปรากฏขึ้น)

เลือก

เลือกภาพพักหน้าจอ

แสดงวันและเวลา

ใช้ในการตั้งว่าจะแสดงวันที่และเวลาในหน้าจอหลักหรือไม่

แสดงเบอร์ผู้โทร

ใช้ในการตั้งว่ำจะแสดงหมายเลขของตัวเองในหน้าจอหลักหรือไม่

#### ความคมชัด

เมนูนี้ อนุญาตให้คุณปรับความคมชัดของหน้าจอแสดงผลหลัก และ หน้าจอแสดงผลภายนอก

คุณสามารถกด ◀ หรือ ▶ เพื่อปรับความคมชัด และกด ▲ หรือ ▼ เพื่อสลับระหว่างหน้าจอหลัก และหน้าจอภายนอก

## ข้อความทักทาย

เมนูนี้อนุญาดให้คุณตั้งค่าข้อความทักทายที่จะแสดงบนหน้าจอเมื่อ คุณเปิดโทรศัพท์ขึ้นมา คุณจำเป็นต้องตั้งค่าตัวเลือกต่อไปนี้ และกด 🗩 เสร็จ เมื่อทำเสร็จ: สถานะ

เปิดทำงาน/ปิดทำงานการแสดงข้อความ ทักทาย

<u>ข้อความทักทาย</u> แก้ไขข้อความทักทาย

#### โทรด่วน

เมนูนี้อนุญาตให้คุณทำการหมุนหมายเลขที่เก็บในสมุดโทรศัพท์ของ คุณอย่างรวดเร็ว คุณสามารถตั้งค่าหมายเลขการโทรด่วนได้มากที่สุด 8 หมายเลข เพื่อที่การกดปุ่มหมายเลขแบบยาว จะเป็นการโทรไป ยังหมายเลขที่เชื่อมโยงอยู่กับปุ่มหมายเลขนั้น คุณจำเป็นต้องตั้งค่า เปิดทำงานการโทรด่วน และ ตั้งหมายเลข

## ปุ่มฟังก์ชั่น

ในหน้าจอหลัก คุณสามารถเรียกใช้ฟังก์ชั่นที่ตั้งไว้ล่วงหน้าได้อย่าง รวดเร็วโดยการกดปุ่มเคลื่อนที่ เมนูนี้อนุญาตให้คุณแก้ไขฟังก์ชั่น ที่ตั้งไว้ล่วงหน้าให้สอดคล้องกับความต้องการของคุณ

## ตั้งวันและเวลาอัตโนมัติ

เมนูนี้อนุญาตให้มีการปรับปรุงเวลาในโทรศัพท์ของคุณแบบอัตโนมัติ

# ตั้งค่าการโทร

### หมายเลขการโทร

ขึ้นอยู่กับเครือข่ายของคุณ คุณสามารถแสดงหรือช่อนหมายเลขของ คุณไม่ให้คู่สนทนาเห็นได้โดยการเลือก ตั้งค่าโดยเครือข่าย, ช่อนเลข ประจำตัวผู้ไทร หรือ ส่งหมายเลขประจำตัวผู้ไทร

#### สายเรียกซ้อน

ตัวเลือกนี้อบุญาตให้คุณ เปิดทำงาน หรือ ปัดทำงาน สายเรียกซ้อน เมื่อตัวเลือกนี้เปิดทำงาน คุณจะได้ยินเสียงบี้ป เมื่อมีใครพยายาม โทรหาคุณในขณะที่คุณกำลังคุยโทรศัพท์อยู่ ถ้าตัวเลือกนี้ไม่ทำงาน โทรศัพท์ของคุณจะไม่ส่งเสียงเดือนใด ๆ และผู้โทรเข้าจะได้ยินเสียง สัญญาณไม่ว่าง ถ้าคุณเปิดทำงานตัวเลือก โอนเมื่อสายไม่ว่าง สาย จะถูกโอนไปยังหมายเลขโทรศัพท์อื่น เลือก สอบถามสถานะ เพื่อ ตรวจสอบสถานะของตัวเลือกสายเรียกซ้อน

#### การโอนสาย

เพื่อโอนสายไปยังกล่องข้อความเสียงของคุณ หรือหมายเลขโทรศัพท์ อื่น (โดยไม่คำนึงว่าหมายเลขจะอยู่ในสมุดโทรศัพท์ของคุณหรือไม่)

 โอบสายสนทนา
 โอนทุกสายส<sup>น</sup>ทนา
 เมื่อเลือกตัวเลือกนี้ คุณ

 ทั้งหมด
 จะไม่ได้รับสายใด ๆ เลยจนกระทั่งคุณปิด

 การทำงานตัวเลือกนี้
 การทำงานตัวเลือกนี้

 โอนเมื่อสายไม่ว่าง
 โอนเมื่อคุณกำลังอยู่ในสายอื่นอยู่

 โอนเมื่อไม่มีการ
 โอนเมื่อคุณไม่ได้รับสาย

 รับสาย
 โอนเมื่อโทรศัพท์ของคุณปิดอยู่ หรืออยู่นอก

 สัญญาณ
 พื้นที่ให้บริการ

#### *โอนสายดาต้า* โอนทุกสายที่เป็นสายข้อมูล *ทั้งหมด*

*ยกเลิกการโอนสาย* ยกเลิกตัวเลือกการโอนสายทั้งหมด *ทั้งหมด* 

เลือก เปิดทำงาน และป้อนหมายเลขที่คุณต้องการให้โทรศัพท์โอนไป เลือก สอบถามสถานะ เพื่อตรวจสอบสถานะของตัวเลือกการโอน ที่ต้องการ

ก่อนที่จะโอนสายไปยังตู้เก็บซ้อความเสียงของคุณได้ คุณต้องป้อน หมายเลขตู้เก็บข้อความเสียงของคุณเข้าไปก่อน คุณสมบัตินี้ขึ้นอยู่ กับการสมัครขอรับบริการ

#### ห้ามการโทร

ช่วยให้คุณสามารถจำกัดการใช้โทรศัพท์ของคุณให้โทรได้เฉพาะ หมายเลซที่กำหนด การห้ามการโทรสามารถใช้ได้กับ สายโทรออก (การโทรทั้งหมด, โทรระหว่างประเทศ หรือ ระหว่างประเทศเท่านั้น) และ/หรือ สายที่โทรเข้า (การโทรทั้งหมด หรือ เมื่อมีการโรมมิ่ง) ในทุกกรณี ตัวเลือก ยกเลิกทั้งหมด ใช้กับการโทรทั้งหมดพร้อมกัน ในครั้งเดียว

เปลี่ยนรหัสผ่านของผู้ไข้ อบุญาตให้คุณเปลี่ยนแปลงรหัสการห้าม โทร สอบถามสถานะ อนุญาตให้คุณตรวจสอบว่าชนิดสายนั้นถูกห้าม อยู่หรือไม่

คุณสมบัตินี้ขึ้นอยู่กับเครือข่ายและจำเป็นต้องใช้รหัสผ่านการจำกัด การโทรซึ่งคุณได้รับจากผู้ไห้บริการของคุณ

#### สลับสาย

ซิมการ์ดบางอย่างอนุญาตให้คุณมีหมายเลขสองหมายเลข (บริการ เครือข่าย) อยู่ในการ์ดเดียว ฟังก์ชั่นนี้ใช้ได้เฉพาะเมื่อซิมการ์ดของ คุณสนับสนุนเท่านั้น

ในการสลับสาย กด 🥢 เพื่อเลือกสาย

## แจ้งเวลาที่โทร

เมนูนี้อนุญาตให้คุณตั้งว่าจะให้โทรศัพท์ส่งเสียงบี้ปหลังจากช่วงเวลา การโทรที่แน่นอนหรือไม่ คุณสามารถเลือก ปิด (ไม่ส่งเสียงบี้ป), ครั้งเดียว (เลือกค่าจาก 1 ถึง 3000 วินาที ซึ่งคือช่วงเวลาที่จะให้ โทรศัพท์ส่งเสียงบี้ป) หรือ เป็นระยะ (เลือกค่าจาก 30 ถึง 60 วินาที ซึ่งคือช่วงเวลาหลังจากที่โทรศัพท์จะส่งเสียงบี้ปหนึ่งครั้ง โทรศัพท์ จะส่งเสียงบี้ปหนึ่งครั้งเมื่อถึงช่วงเวลาแต่ละครั้งในระหว่างที่โทร)

#### แสดงเวลาที่โทร

เมนูนี้อนุญาตให้คุณตั้งว่าจะให้แสดงเวลาโทรระหว่างการโทรหรือไม่

## หมุนเลขหมายซ้ำอัตโนมัติ

ถ้าสายที่คุณหมุนไปไม่รับ โทรศัพท์จะหมุนหมายเลขนี้ซ้ำเป็นระยะ ๆ กด 🥭 หรือ 🍞 เพื่อยกเลิกการโทรซ้ำอัตโนมัติ

## กลุ่มผู้ใช้ปิด

คุณสมบัตินี้ขึ้นกับเครือข่าย และโดยปกติจะใช้ได้เฉพาะหลังจากที่ ผู้ไห้บริการเครือข่ายของคุณทำการตั้งค่าคอนฟิเกอเรชั่นที่จำเป็น เรียบร้อยแล้ว คุณสมบัตินี้ใช้เพื่อจำกัดการโทรไห้อยู่เฉพาะภายใน กลุ่มผู้สนทนาที่ต้องการเท่านั้น ถ้าตัวเลือกนี้เปิดทำงาน คุณสามารถ สื่อสารได้เฉพาะกับผู้ใช้ภายในกลุ่มเท่านั้น

### บัญชีดำ

เมนูนี้อนุญาตให้คุณปฏิเสธสายเรียกเข้าที่กำหนดไว้ในบัญชีดำ แบบ อนุญาตให้คุณตั้งตัวเลือกบัญชีดำเป็น เปิด หรือ ปิด ถ้าคุณเลือก เปิด, โทรศัพท์ของคุณ จะปฏิเสธสายทั้งหมดจากผู้โทรที่อยู่ในบัญชีดำ หมายเลขบัญชีดำ ตั้งหมายเลขที่จะให้ปฏิเสธ

# ตั้งค่าเครือข่าย

#### เลือกเครือข่าย

เมหูนี้อนุญาตให้คุณเลือกเครือข่ายการใช้บริการ (เราแนะนำให้คุณ เลือก อัตโนมัติ)

| อัตโนมัติ | โทรศัพท์ของคุณจะเลือกและลงทะเบียนกับ          |
|-----------|-----------------------------------------------|
|           | เครือข่ายที่ใช้ได้โดยอัตโนมัติ                |
| แมนนวล    | ให้รายการของเครือข่ายที่ใช้ได้ในพื้นที่ของคุณ |
|           | เลือกเครือข่ายที่คุณต้องการลงทะเบียนด้วย      |
|           | และกด 🦪 เพื่อยืนยัน                           |
|           |                                               |

คุณสามารถเลือกเครือข่ายอื่นนอกเหนือจากเครือข่ายที่คุณจด ทะเบียนได้เฉพาะเมื่อมีข้อตกลงการโรมมิ่งทำไว้กับเครือข่ายที่คุณ จดทะเบียน ถ้าคุณเปลี่ยนเครือข่าย อาจมีปัญหาบางอย่างเกิดขึ้น ระหว่างการใช้งานโทรศัพท์ของคุณ

#### เครือข่ายส่วนตัว

อนุญาตให้คุณสร้างรายการเครือข่ายตามลำดับที่ต้องการ เมื่อกำหนด เสร็จแล้ว โทรศัพท์จะพยายามลงทะเบียนกับเครือข่าย ตามที่คุณ ระบุไว้ในรายการ

#### *เลือกคลื่นสัญญาณ* เมนูนี้อนุญาตให้คุณเลือกคลื่นความถี่ที่จะใช้

#### การเชื่อมต่อ GPRS

เมนูนี้อนุญาตให้คุณตั้งโหมดการเชื่อมต่อ GPRS คุณสามารถเลือก ระหว่าง เสมอ หรือ เมื่อต้องการ

# ตั้งระบบความปลอดภัย

#### ล็อุคซิม

เมื่อเปิดทำงานการล็อคซิม คุณต้องป้อนรหัส PIN (ผู้ไห้บริการ เครือข่ายของคุณจะให้รหัส PIN มาพร้อมกับซิมการ์ด) ถ้าคุณป้อน รหัส PIN ไม่ถูกต้องสามครั้งติดกัน คุณจำเป็นต้องป้อนรหัส PUK (รหัสการปลดล็อค PIN) รหัส PUK ใช้เพื่อปลดล็อคหรือเปลี่ยน รหัส PIN ที่ถูกล็อค ถ้าคุณไม่ได้รหัส PUK มา หรือทำรหัสหายไปแล้ว โปรดติดต่อผู้ไห้บริการเครือข่ายของคุณ ป้อนรหัส PIN และกด (\_\_\_\_\_\_ ถ้าการล็อคซิม ปิด สถานะจะเปลี่ยนเป็น เปิด รวมทั้งในทางกลับกันด้วย

### ล็อคโทรศัพท์

เมนูนี้อนุญาตให้คุณตั้งรหัสผ่านสำหรับโทรศัพท์ของคุณ และการ ตั้งค่ามาตรฐานคือ ปิด หลังจากที่คุณตั้งการล็อคโทรศัพท์ คุณต้อง ป้อนรหัสผ่านทุกครั้งที่คุณเปิดโทรศัพท์ขึ้นมา ป้อนรหัสผ่าน และกด ๔ๅ ถ้าในปัจจุบันการล็อคโทรศัพท์ ปิด สถานะจะเปลี่ยนเป็น เปิด รวมทั้งในทางกลับกันด้วย

### ล็อคปุ่มกดอัตโนมัติ

เมนูนี้ใช้ในการล็อคปุ่มกดของคุณโดยอัตโนมัติ การตั้งค่ามาตรฐาน คือ ปิด

เลือกช่วงเวลาหลังจากที่ปุ่มกดจะถูกลีอค และกด 🦵 เพื่อยืนยัน ในการปลดล็อคปุ่มกด ให้กด 亢 ปลดลีอค ในหน้าจอหลัก กด 🐨 เมื่อหน้าจอแสดงคำว่า "กด 🐨 เพื่อปลดล็อคปุ่มกด"

## โทรคงที่

เมนูนี้ใช้ในการจำกัดการโทรออกของคุณ คุณจำเป็นต้องป้อนรหัส PIN2 ซึ่งผู้ให้บริการเครือข่ายของคุณให้มา

#### แบบ

ม์โหมดสองโหมด: เปิด (คุณสามารถหมุนไป ยังหมายเลขไดก็ได้) และ ปิด (คุณสามารถ หมุนได้เฉพาะหมายเลขที่เก็บอยู่ในรายชื่อที่ หมุนถาวร)

## รายการโทรคงที่

แสดงรายการโทรคงที่ กด 🦵 เพิ่ม, ป้อนชื่อ และหมายเลขโทรศัพท์ จากนั้นกด 🖵 , ป้อน รหัส PIN2 และกด 🖵

การตั้งค่า

ไม่ใช่ทุกซิมการ์ดที่สนับสนุนรหัส PIN2 ถ้าซิมการ์ดของคุณไม่มีรหัส PIN2 ตัวเลือกนี้จะใช้ไม่ได้

#### ห้ามโทร

เมนูนี้อนุญาตให้คุณจำกัดชนิดการโทรออกแบบต่าง ๆ คุณสามารถ เปิดหรือปิดทำงานคุณสมบัตินี้ได้ ถ้าชิมการ์ดของคุณสนับสนุน

#### เปลี่ยนรหัสผ่าน

เมนูนี้อนุญาตให้คุณเปลี่ยนรหัส PIN, รหัส PIN2 และ รหัสล็อค โทรศัพท์

#### PIN

ได้มาพร้อมกับซิมการ์ด ผู้ไห้บริการของคุณจะไห้ PIN มาตรฐานมา ถ้าคุณป้อนรหัส PIN ไม่ถูกต้องสามครั้งติดกัน รหัส PIN ของชิม การ์ดของคุณจะถูกล็อคโดยอัตโนมัติ และคุณจะถูกขอให้ป้อนรหัส PUK เพื่อทำการปลดล็อค คุณสามารถรับรหัส PUK จากผู้ไห้บริการ ของคุณ ถ้าคุณป้อนรหัส PUK ไม่ถูกต้อง 10 ครั้งติดต่อกันซิมการ์ด ของคุณจะถูกล็อคอย่างถาวร ถ้าเกิดเหตุการณ์นี้ขึ้น โปรดติดต่อผู้ให้ บริการเตรือข่าย หรือร้านค้าของคุณ

#### PIN2

รหัสนี้ใช้เพื่อเข้าไปยังฟังก์ชั่นเครือข่ายบางอย่าง เช่น ค่าโทร หรือ การโทรคงที่ ฯลฯ ถ้าคุณป้อนรหัส PIN2 ไม่ถูกต้องติดต่อกัน 3 ครั้ง รหัส PIN2 ของซิมการ์ดของคุณจะถูกล็อค ในการปลดล็อครหัส PIN2 คุณจำเป็นต้องขอรับรหัส PUK2 จากผู้ไห้บริการของคุณ ถ้า คุณป้อนรหัส PUK2 ไม่ถูกต้อง 10 ครั้งติดต่อกัน ซิมการ์ดจะถูกล็อค อย่างถาวร ถ้าเกิดเหตุการณ์นี้ขึ้น ไห้ติดต่อผู้ให้บริการเครือข่าย หรือ ร้านค้าของคุณ

#### รหัสล็อคโทรศัพท์

รหัสจะป้องกันโทรศัพท์จากการใช้งานโดยไม่ได้รับอนุญาตของบุคคล อื่น เพื่อป้องกันข้อมูลของคุณ คุณจำเป็นต้องป้อนรหัสล็อคโทรศัพท์ ก่อนที่จะกู้คืนการตั้งค่าจากโรงงาน รหัสล็อคโทรศัพท์มาตรฐานคือ 1122

# กู้คืนการตั้งค่าจากโรงงาน

ี่เมนูนี้อนุญาตให้คุณรีเซ็ตโทรศัพท์กลับเป็นการตั้งค่าจากโรงงาน ป้อนรหัสล็อคโทรศัพท์ และกด 🖅 เพื่อยืนยัน

หลังจากที่คุณป้อนรหัสที่ถูกต้อง (เหมือนกับรหัสล็อคโทรศัพท์ของ คุณ ค่ามาตรฐานคือ 1122) โทรศัพท์ก็จะกู้ดีนการตั้งค่าต่าง ๆ จาก โรงงาน

## เสียงเอฟเฟ็ก

#### เทียบเสียง

เมนูนี้อนุญาตให้คุณตั้งค่าความถี่ต่าง ๆ ของเสียงในขณะที่กำลังเล่น เพลง MP3

# 8. มัลติมีเดีย

# กล้องถ่ายรูป

โทรศัพท์ของคุณมีกล้องดิจิตอลในตัว คุณสามารถถ่ายภาพ, เก็บ ภาพไว้ในโทรศัพท์ หรือถ่ายโอนภาพไปยังพีซีผ่านทางสายเคเบิล ข้อมูล, ใช้เป็นวอลเปเปอร์ หรือส่งไปยังเพื่อน ๆ โดยทาง MMS

### เปิดทำงานกล้องถ่ายรูป

เลือก กล้องถ่ายรูป และโด 🦅 หรือกดปุ่มขวาด้านข้างค้างไว้ไน หน้าจอหลัก เพื่อเปิดทำงานกล้องถ่ายรูป ถ้าฝาพับของโทรศัพท์ ปิดอยู่ กล้องจะเข้าสู่โหมดถ่ายภาพตัวเอง หน้าจอภาพตัวอย่างจะ ปรากฏเมื่อคุณเปิดทำงานกล้อง

ตารางด้านล่างอธิบายถึงการทำงานของปุ่มต่าง ๆ ในโหมดกล้อง

🔺 🔻 ซูมเข้า / ออก

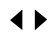

- เพิ่ม / ลดการชดเชยเอ็กซ์โพเชอร์
- 🖗 หรือ 🕑 ถ่ายภาพ
- ออกจากโหมด กล้องถ่ายรูป และกลับไปยังหน้าจอ หลัก
- 💀 เปิดทำงาน / ปิดทำงานโหมด ถ่ายตัวเอง
- 🖅 เข้าไปยังเมนู ตัวเลือก
- 🕞 กลับไปยังหน้าจอก่อนหน้า

- ปรับชนิดแสง
   ตั้งค่าการแสดงผล
   ตั้งการหน่วงเวลา
   เปิดทำงาน / ปิดทำงานการถ่ายต่อเนื่อง
   ตั้งคุณภาพของภาพ
  - 🖦 ตั้งขนาดภาพ

#### ถ่ายภาพ

- 1. เล็งที่ภาพของคุณ และกด 🖗 หรือ 🕑 เพื่อถ่ายภาพ
- เมื่อภาพถูกถ่ายแล้ว ภาพจะแสดงขึ้น กด C เพื่อบันทึกภาพ หรือกด D เพื่อลบภาพทิ้งไป

#### การถ่ายภาพตัวเอง

- 2. ปรับภาพของคุณ และกด 🖗 หรือ 🕑

## เมนูตัวเลือกของกล้อง

เนื้อหาในส่วนนี้อธิบายถึงเมนู ตัวเลือก ของกล้อง

- *แสดงภาพ* เข้าไปยังการแสดงภาพ
- *ตั้งค่ากล้องถ่ายรูป* ตั้งค่า ปรับชนิดแสง, เสียงถ่ายภาพ, เอ็กซ์โพ เซอร์ และ ความถี่ในการจับภาพ

| ตั้งค่ารูปภาพ                 | ตั้ง ขนาดภาพ และ คุณภาพของภาพ                                                                       |
|-------------------------------|----------------------------------------------------------------------------------------------------|
| ตั้งค่าการแสดงผล              | ตั้งเอฟเฟ็กต์พิเศษสำหรับภาพ                                                                         |
| เพิ่มเฟรม                     | เพิ่มเฟรมลงในภาพ เฟรมบางอย่างใช้ได้<br>เฉพาะขนาดภาพบางขนาดเท่านั้น                                  |
| ถ่ายภาพต่อเนื่อง              | ถ่ายภาพหลายภาพอย่างต่อเนื่อง                                                                        |
| หน่วงเวลา                     | ตั้งการหน่วงเวลา เมื่อคุณกดปุ่มกล้องเพื่อ<br>ถ่ายภาพ ภาพจะถูกถ่ายหลังจากที่ถึงเวลาที่<br>คุณตั้งไว้ |
| ถ่ายตัวเอง                    | สลับไปยังโหมด ถ่ายตัวเอง  คุณสามารถกด<br>ปุ่ม 💽 เพื่อกลับไปยังหน้าจอหลัก                            |
| กู้คืนการตั้งค่าจาก<br>โรงงาน | รีเซ็ตการตั้งค่ากล้องกลับเป็นค่ามาตรฐาน                                                             |

#### แสดงภาพ

เมื่อคุณถ่ายภาพและบันทึกไว้ ภาพจะถูกเก็บไว้ไนโฟลเดอร์ แสดง ภาพ เมื่อคุณเข้าไปยังเมนู ภาพของคุณจะแสดงขึ้นเป็นธัมบ์เนล ใช้ ปุ่มเคลื่อนที่ขึ้นและลงเพื่อเลื่อนภายในรายการ กด 🥢 ตัวเลือก เพื่อเข้าไปยังตัวเลือกต่อไปนี้:

*แสดง* แสดงภาพ *รูปแบบการเบราส์* ตั้งรูปแบบการเบราส์เป็น ประเภทรายการ หรือ แบบตาราง

| ส่งต่อ        | ใช้ตัวเลือกอื่น ๆ กับภาพที่เลือก        |
|---------------|-----------------------------------------|
| เปลี่ยนชื่อ   | เปลี่ยนชื่อภาพที่เลือก                  |
| ลบ            | ลบภาพที่เลือก                           |
| ลบไฟล์ทั้งหมด | ลบภาพทั้งหมด                            |
| เรียง         | เรียงภาพทั้งหมดตามชื่อ ประเภท เวลา หรือ |
|               | ขนาด                                    |

## อัดวิดีโอ

์เมนูนี้ใช้ในการอัดวิดีโอในรูปแบบ AVI

#### เปิดทำงานการอัดวิดีโอ

เลือก อัดวิดีโอ และกด 🦵 เพื่อเปิดการทำงาน ตารางด้านล่างอธิบายถึงการทำงานของปุ่มต่าง ๆ ในโหมดการอัด วิดีโอ

| ▲ ▼      | ชูมเข้า / ออก                                     |
|----------|---------------------------------------------------|
| <▶       | เพิ่ม / ลดการชดเชยเอ็กซ์โพเซอร์                   |
| 🗟 หรือ 🕑 | เริ่ม / หยุดการอัด                                |
| ſ        | ออกจากโหมดการอัดวิดีโอ และกลับไปยัง<br>หน้าจอหลัก |
| T        | เข้าไปยังเมนู ตัวเลือก                            |

|       | กลับไปยังหน้าจอก่อนหน้า |
|-------|-------------------------|
| 1     | ตั้งค่าการแสดงผล        |
| 2 ARC | ตั้ง ปรับชนิดแสง        |

#### อัดวิดีโอ

เล็งที่ภาพของคุณ และกด Ø หรือ ℗ เพื่อเริ่มการอัดวิดีโอ ในขณะ ที่กำลังอัด คุณสามารถกด ๔ๅ พัก∕ดำเนินการต่อ กด Ø, ℗ หรือ ີ⊇ เพื่อหยุดการบันทึก และจัดเก็บวิดีโอ

## เมนูตัวเลือกสำหรับการอัดวิดีโอ

เนื้อหาในส่วนนี้อธิบายถึงเมนู ตัวเลือก ของการอัดวิดีโอ

| ไปเครื่องเล่น       | เข้าไปยังเครื่องเล่นวิดีโอ                           |
|---------------------|------------------------------------------------------|
| ตั้งค่ากล้องวิดีโอ  | ตั้งค่า ปรับชนิดแสง, EV, ความถี่ และ<br>คุณภาพวิดีโอ |
| ตั้งค่าการแสดงผล    | ตั้งเอฟเฟ็กต์พิเศษสำหรับวิดีโอ                       |
| กู้คืนการตั้งค่าจาก | รีเซ็ตการตั้งค่าการอัดวิดีโอกลับเป็นค่า              |
| โรงงาน              | มาตรฐาน                                              |

# เครื่องเล่นวิดีโอ

์ตัวเลือกนี้ ใช้ในการดูวิดีโอที่คุณอัดเก็บไว้ หรือติดตั้งมาให้ล่วงหน้า ในโทรศัพท์ของคุณ

เลือกวิดีโอ และก<sup>ุ</sup>ด 🥢 ตัวเลือก เพื่อเข้าไปยังตัวเลือกต่อไปนี้:

| เล่น          | เล่นวิดีโอที่เลือก                         |
|---------------|--------------------------------------------|
| เปลี่ยนชื่อ   | เปลี่ยนชื่อวิดีโอที่เลือก                  |
| ลบ            | ลบวิดีโอที่เลือก                           |
| ลบไฟล์ทั้งหมด | ลบวิดีโอทั้งหมด                            |
| เรียง         | เรียงวิดีโอทั้งหมดตามชื่อ ประเภท เวลา หรือ |
|               | ขนาด                                       |

## เครื่องเสียง

เมนูนี้ใช้ในการเล่นเพลง เพลงที่เก็บในโฟลเดอร์เครื่องเล่น จะถูกพบ และเพิ่มลงในรายการเล่นโดยอัตโนมัติ ในขณะที่กำลังเล่นเพลง คุณ สามารถหมุน หรือรับสายเรียกเข้าได้ เครื่องเล่นจะพักการเล่น ทันที ที่การเชื่อมต่อถูกสร้างขึ้น

*เปิดทำงานเครื่องเสียง* กด ▲ ในหน้าจอหลัก หรือเลือก เครื่องเสียง

#### กดปุ่มควบคุมเครื่องเสียง 🙉 ค้างไว้เพื่อเปิด/ปิดเครื่องเล่น

ตารางด้านล่างอธิบายถึงการทำงานของปุ่มต่าง ๆ ในโหมดการเล่น เพลง

- 🔺 / 🖭 เล่น/พัก
- ▼
- 🖣 / 🔄 ข้ามไปยังแทร็กเพลงก่อนหน้า

หยุด

|  | / | T |
|--|---|---|
|--|---|---|

S

5

ข้ามไปยังแทร็กเพลงถัดไป

ปุ่มระดับเสียง

ปรับระดับเสียงเพลง

ออกจาก เครื่องเสียง และกลับไปยังหน้าจอ หลัก

เข้าไปยัง รายการ และกด ๔ๅ๊ เพื่อเข้าไปยัง เมนู ตัวเลือก

กลับไปยังหน้าจอก่อนหน้า

### เมนูตัวเลือกของเครื่องเสียง

เล่น
 เล่นแทร็กเพลงที่เลือก
 รายละเอียด
 แสดงรายละเอียดของแทร็กเพลง
 ใส่เสียงโทรศัพท์
 ตั้งแทร็กเพลงเป็นเสียงโทรศัพท์
 เทิ่ม
 รีเฟรชรายการ
 ปรับปรุงรายการเล่นในเครื่องเสียง
 การตั้งค่า
 ประกอบด้วย รายการอัดโนมัติ, สกิน, ทวน

ประกอบด้วย รายการอัดในมัติ, สกิน, ทวน ซ้ำ (โหมดซ้ำ), สับเปลี่ยน (ลำดับการเล่น), เปิดเสียงดนตรี (ว่าจะเล่นต่อเมื่อคุณออกจาก เครื่องเสียงหรือไม่) และ เทียบเสียง

### เพิ่ม/ลบเพลง

ปิดโทรศัพท์ของคุณ

 เชื่อมต่อโทรศัพท์ไปยังคอมพิวเตอร์โดยใช้สายเคเบิล USB หลัง จากคอมพิวเตอร์พบโทรศัพท์ของคุณแล้ว คุณสามารถคัดลอก แทร็กเพลงไปยังโทรศัพท์ หรือลบแทร็กเพลงออกจากโทรศัพท์ ของคุณได้

้แทร็กเพลงทั้งหมดต้องเก็บไว้ในไดเรกทอรีราก นี่เป็นตำแหน่งที่ระบุ โดยโทรศัพท์ และคุณไม่สามารถเปลี่ยนแปลงได้

# เครื่องบันทึกเสียง

| เมนูนี้อนุญาตให้คุณทำการอัดเสียง นอกจากนี้ คุณสามารถเล่น |                                                                     |  |  |
|----------------------------------------------------------|---------------------------------------------------------------------|--|--|
| เปลี้ยนชื่อ หรือลบเสี                                    | เปลี่ยนชื่อ หรือลบ เสียงที่คุณบันทึกได้ เลือกสิ่งที่บันทึกไว้ และกด |  |  |
| 🖅 , หรือกด 🖾                                             | โดยตรง เพื่อเข้าไปยังเมนู ตัวเลือก                                  |  |  |
| บันทึกเสียง                                              | กด 🦪 เพื่อเริ่มการบันทึก, กด 🦪 เพื่อ                                |  |  |
|                                                          | พัก หรือ ทำต่อเนื่อง ในการสิ้นสุดการบันทึก                          |  |  |
|                                                          | เสียง กด 亢 หยุด ป้อนชื่อไฟล์สำหรับสิ่งที่                           |  |  |
|                                                          | บันทึกไว้ และกด 🖾                                                   |  |  |
| การตั้งค่า                                               | ตั้งรูปแบบของการบันทึก                                              |  |  |
| เล่น                                                     | เล่นสิ่งที่บันทึกไว้                                                |  |  |
| เพิ่มต่อ                                                 | เพิ่มเสียงต่อท้ายสิ่งที่บันทึกไว้                                   |  |  |

| เปลี่ยนชื่อ | เปลี่ยนชื่อสิ่งที่บันทึก              |
|-------------|---------------------------------------|
| ลบ          | ลบสิ่งที่บันทึก                       |
| ลบทั้งหมด   | ลบสิ่งที่บันทึกทั้งหมด                |
| ส่งต่อ      | ใช้ตัวเลือกอื่น ๆ กับสิ่งที่บันทึกไว้ |

#### เรียบเรียงเมโลดี้

เมนูนี้อนุญาดให้คุณแก้ไขเมโลตี้ และตั้งค่าเป็นเสียงโทรศัพท์ได้ ถ้าไม่มีเมโลตี้ คุณสามารถกด C เพิ่ม เพื่อสร้างเมโลตี้ และกด C เพื่อเข้าไปยังเมนู ตัวเลือก ในขณะที่กำลังเรียบเรียงเมโลตี้ ถ้าคุณเลือกงานที่มีอยู่แล้ว คุณสามารถกด C เพื่อเข้าไปยังเมนู ดัวเลือก

# การทำงานของปุ่มต่าง ๆ ในขณะที่กำลังแต่งเพลง

| 0                                   | ใส่ตัวหยุด                                |
|-------------------------------------|-------------------------------------------|
| 1 <sub>100</sub> - 7 <sub>700</sub> | ป้อนโด-ซี                                 |
| 8                                   | ใส่เอฟเฟ็กต์การสั่น (โน้ตเสียงสั่น)       |
| 9                                   | ใส่เอฟเฟ็กต์แสงไฟ                         |
| ▲ ▼                                 | เปลี่ยนพิตช์ของโน้ตไปเป็นสูง กลาง หรือต่ำ |
| # <sup>2</sup> *                    | เปลี่ยนสถานะของโน้ตเป็นสูง ปกติ หรือต่ำ   |
| *.                                  | เปลี่ยนจังหวะ                             |
|                                     |                                           |

กดป่มลกศร เพื่อเลือกการสั่นหรือแสงไฟ, และกด 🔺 หรือป่ม 🔻 เพื่อเปิดหรือปิดเอฟเฟ็กต์ เมนูตัวเลือกในขณะที่กำลังเรียบเรียงเมโลดี้ เล่นเมโลดี้ เล่น เลือกความเร็วในการเล่น ดวามเร็วในการ เล่น เลือกเครื่องดนตรี เลือกเครื่องดนตรีในการเล่น บับทึกเบโลดี้ า้ับทึก ช่วยเหลือ แสดงข้อมูลช่วยเหลือ เมนูตัวเลือกของเมโลดี้ เล่นเมโลดี้ที่เลือก เล่น แก้ไข แก้ไขเมโลดี้ที่เลือก เพิ่ม สร้างเมโลดี้ใหม่ เปลี่ยนชื่อเมโลดี้ที่เลือก เปลี่ยนชื่อ ลบเมโลดี้ที่เลือก ลาเ ลบไฟล์ทั้งหมด ลบบบโลดี้ทั้งหมด ใช้ตัวเลือกอื่น ๆ กับเมโลดี้ ส่งต่อ ช่วยเหลือ แสดงข้อมูลช่วยเหลือ

# 9. การจัดการไฟล์

เมนูนี้ใช้ในการจัดการกับภาพ เสียงที่บันทึกไว้ เสียงโทรศัพท์ และไฟล์ เพล<sup>ิ่</sup>งในโทรศัพท์ของคณ

กด 🖅 ตัวเลือก เพื่อเข้าไปยังตัวเลือกต่อไปนี้:

เปิด

เปิดโฟลเดอร์ คุณสามารถเลือกไฟล์หรือ โฟลเดอร์ที่จะใช้กระบวนการต่อไปนี้: กระบวนการจัดการกับไฟล์ เล่น (สำหรับไฟล์เพลง), แสดง (สำหรับไฟล์ ภาพ), ส่งต่อ, รายละเอียด, เปลี่ยนชื่อ, คัด ลอก, ย้าย, ลบ, ลบไฟล์ทั้งหมด และ เรียง กระบวนการจัดการกับโฟลเดอร์ เปิด, สร้างโฟลเดอร์, เปลี่ยนชื่อ, ลบ และ เรียง สร้างโฟลเดอร์ สร้างโฟลเดอร์ใหม่

จัดรูปแบบโฟลเดอร์ (ใช้ได้สำหรับไดเรกทอรี ฐปแบบ รากเท่านั้น)

มุมขวาบนของหน้าจอการจัดการไฟล์ จะแสดงถึงการใช้งานที่เก็บ ์ หน่วยความจำ เมื่อคุณเลือกโฟลเดอร์หรือไฟล์ในการจัดการไฟล์ มมขวาบนของหน้าจอจะแสดงวันที่ และขนาดของไฟล์/โฟลเดอร์

# 10. สนุกและเกมส์

## เกมส์

้ เลือกเกมส์ และกด 🖅 สำหรับรายละเอียดเกี่ยวกับการเล่นแต่ละ เกมส์ โปรดดูขั้นตอนการใช้งานบนหน้าจอ

## ธีม

| ้เมนูนี้ใช้ในการตั้งค่าลักษณะสีของหน้าจอโทรศัพท์ มีแนวสี 3 |                                            |  |
|------------------------------------------------------------|--------------------------------------------|--|
| ลักษณะให้คุณเลือก                                          |                                            |  |
| เลือกแนวสี และกด                                           | 🗇 ตัวเลือก เพื่อเข้าไปยังตัวเลือกต่อไปนี้: |  |
| เปิดทำงาน                                                  | เปิดทำงานธีมที่เลือก                       |  |
| ช่วงการปรับปรุง                                            | ตั้งความถี่ในการอัปเดตสี                   |  |
| จัดเรียง                                                   | ตั้งลำดับของการปรับปรุงสี                  |  |
| a                                                          |                                            |  |

หลังจากที่คุณตั้งค่า ช่วงการปรับปรุง หรือ จัดเรียง แล้ว คุณต้อง เลือก เปิดทำงาน เพื่อเปิดทำงานการตั้งค่าของคุณ

## แก้ไขรูป

ี้เมนูนี้อนุญาตให้คุณวาดรูป และตั้งรูปที่วาดขึ้นเป็นภาพพื้นหลัง หรือ ภาพพักหน้าจอ

#### วาดภาพ

เลือกรายการที่ว่าง และกด 🖅 เพิ่ม เพื่อเริ่มการวาดรูป

คุณสามารถกด 🗇 เพื่อเข้าไปยังเมนู ตัวเลือก ในขณะที่คุณกำลัง วาดภาพได้ ตารางต่อไปนี้ อธิบายถึงปุ่มฟังก์ชั่นในโหมดแก้ไขรูป สลับระหว่างการย้าย และเครื่องมือการ 5 .... วาด 1 w, 2 w, 3 m, 4 m, ย้ายปากกา หรือเดอร์เซอร์ 6 uno 7 rors 8 rov 9 uno เมนูตัวเลือกในขณะที่แก้ไขภาพ า้าเท็ก บันทึกภาพ าเ๊บทึกเป็บ บับทึกกาพเป็บชื่ออื่บ ตั้งค่าปากกา ตั้งค่า ขนาดปากกา, แฟคเตอร์ย้ายปากกา และ สีปากกา เติมพื้บหลัง ตั้งสีพื้นหลัง เลือกพื้นที่ในภาพ คุณสามารถย้ายหรือคัด ทำสัญลักษณ์ ลอกสิ่งที่เลือกนี้ได้ นอกจากนี้ คุณสามารถเลิกทำได้ด้วย ขยาย/ขบาดเดิม ชุม หรือกลับไปยังขนาดดั้งเดิม ปรับขนาด ปรับขนาดภาพ ช่วยเหลือ แสดงข้อมูลช่วยเหลือ

#### สนุกและเกมส์

| เมนูตัวเลือกของภาพที่มีอยู่แล้ว                            |                  |  |  |  |
|------------------------------------------------------------|------------------|--|--|--|
| ถ้าคุ้ณเลือกภาพที่มีอยู่แล้ว คุณสามารถกด 🦵 แสดง, จากนั้นกด |                  |  |  |  |
| 🦪 ตัวเลือก เพื่อเข้าไปยังตัวเลือกต่อไปนี้:                 |                  |  |  |  |
| แก้ไข                                                      | แก้ไขภาพที่เลือก |  |  |  |
| ลบ                                                         | ลบภาพที่เลือก    |  |  |  |
| ลบทั้งหมด                                                  | ลบภาพทั้งหมด     |  |  |  |

# ตั้งค่าเกมส์

เมบูนี้อนุญาตให้คุณเปิดหรือปิดเสียง หรือระบบสั่นในขณะที่เกมส์ เลือก เสียง หรือ สั่น, กดปุ่มลูกศร เพื่อเลือก เปิด หรือ ปิด และกด ๔ๅ ี เพื่ออื่นยัน

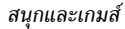

# 11. โปรไฟล์ผู้ใช้

เมนูนี้อนุญาดให้คุณตั้งเสียงโทรศัพท์ ชนิดการเตือน โหมดรับสาย และแสงไฟ ฯลฯ เมื่อคุณได้รับสายเรียกเข้า หรือข้อความใหม่ เพื่อ ที่คุณสามารถปรับการใช้งานโทรศัพท์ของคุณให้เหมาะกับสภาพ แวดล้อมในการโทรที่แตกต่างกันได้อย่างเหมาะสม เลือก ทั่วไป, ประชุม, ภายนอก, ภายใน หรือ หูฟัง และกด ๔ ตัวเลือก เพื่อเข้าไปยังตัวเลือกต่อไปนี้:

#### *เปิดทำงาน* เปิดทำงานโปรไฟล์ที่เลือก

<u>แบบเลือกตามซอบ</u> อนุญาตให้คุณตั้งโหมดที่เลือก ซึ่งประกอบ

ด้วย ตั้งค่าเสียง (สายเรียกเข้า, สัญญาณเดือน, เปิด, ปิด, เปิดฝา, ปิดฝา, เสียงข้อความ และ เสียงกดปุ่ม), ระดับเสียง (เสียงโทรศัพท์ และ เสียงกดปุ่ม), ชนิดการเดือน (เสียงโทรศัพท์, แบบสั่นเท่านั้น, สั่นและเสียง หรือ สั่นแล้าจึง เสียง), แบบเสียงโทรศัพท์ (ครั้งเดียว, ทวนช้ำ หรือ เพิ่มเสียง), เสียงพิเศษ (คำเดือน, ผิด พลาด, การเชื่อมต่อเครือข่าย และ เชื่อมต่อ), ระบบตอบรับ (เปิดฝาเพื่อรับ หรือ ปุ่มใดก็ ได้) และ ความสว่างของ LCD (5, 15, 30 หรือ 45 วินาที) ด้วเลือก "อัดโนมัติ" ในระบบตอบรับ ใช้ได้เฉพาะเมื่อโทรศัพท์อยู่ ในโหมดหูฟังเท่านั้น ไม่จำเป็นต้องเปิดโหมดหูฟัง โทรศัพท์จะสลับ ไปยังโหมดหูฟังโดยอัดโนมัติ เมื่อคุณเสียบหูฟังลงในโทรศัพท์ของ คุณ

# 12. ออร์แกไนเซอร์

เมนูนี้ประกอบด้วยคุณสมบัติและตัวเลือกต่าง ๆ ที่ออกแบบมาเพื่อ ช่วยให้คุณจัดระเบียบงาน และมีการแจ้งเตือนเมื่อถึงกำหนดเวลา

# ปฏิทิน

้เมนูนี้อนุญาตให้คุณดูปฏิทิน, เรียกใช้ หรือแก้ไขรายการที่จะทำ คุณสามารถกดปุ่มลูกศรเพื่อดูปฏิทินได้ เลือกวันที่ที่คุณต้องการแสดง และกด ๔ๅ ี ตัวเลือก เพื่อเข้าไปยัง ตัวเลือกต่อไปนี้:

*เรียกดูงาน* ใช้ในการตั้งค่าวันที่ เวลา บันทึก และการเดือน สำหรับงาน กด 🥢 เพื่อเพิ่มงานใหม่ หรือ แก้ไข และดูงานที่มีอยู่แล้ว (สำหรับราย ละเอียด โปรดอ่านหัวข้อ "รายการที่จะทำ")

*ไปยังวันที่* อนุญาตให้คุณดูวันที่ที่ต้องการได้อย่างรวดเร็ว ป้อนวันที่ และกด ๔ๅ ี

้วันที่จะถูกไฮไลต์เป็นสีแดง เมื่อภายในวันนั้นมีงานที่มีกำหนดการ

# รายการที่จะทำ

ี่เมนูนี้ช่วยให้คุณจัดการกับงานประเภทต่าง ๆ ในงานหรือชีวิตประจำ วันของคุณ คุณสามารถเพิ่มคำอธิบายงาน เวลาที่แน่นอน และการ เตือนสำหรับรายการที่จะทำของคุณได้ ถ้าไม่มีงานในโทรศัพท์ของคุณ หน้าจอจะแสดงคำว่า ว่าง คุณสามารถ กด C เพิ่ม เพื่อสร้างงานใหม่ได้ หลังจากที่คุณแก้ไขงานแล้ว กด ว เสร็จ ถ้าคุณเลือกงานที่มีอยู่แล้ว คุณสามารถกด C ตัวเลือก เพื่อเข้าไป ยังเมนูตัวเลือก

#### สร้างงาน

แก้ไขงาน

| วันที่                         | ใช้ในการป้อนวันที่ของงาน                                                                |  |  |
|--------------------------------|-----------------------------------------------------------------------------------------|--|--|
| เวลา                           | ใช้ในการป้อนเวลาของงาน                                                                  |  |  |
|                                | เวลาที่คุณป้อน ต้องอยู่ในรูปแบบ 24 ชั่วโมง                                              |  |  |
| บันทึกย่อ                      | อนุญาตให้คุณป้อนคำอธิบายของงาน กด<br>๔ๅ ี แก้ไข, ป้อนคำอธิบาย และกด ๔ๅ ี<br>เพื่อบันทึก |  |  |
| การเตือน                       | ใช้ปุ่มลูกศรเพื่อตั้งสถานะของการเตือน                                                   |  |  |
| ช้ำ                            | ตั้งความถี่ของงาน: ครั้งเดียว, ทุกวัน, วัน,<br>รายสัปดาห์ หรือ รายเดือน                 |  |  |
| มนูตัวเลือกของงานที่มีอยู่แล้ว |                                                                                         |  |  |
| แสดง                           | แสดงการตั้งค่าของงานที่เลือก                                                            |  |  |
| เพิ่ม                          | เพิ่มงานใหม่                                                                            |  |  |

แก้ไขงานที่เลือก

ออร์แกไนเซอร์

*ลบงาน* ลบงานที่เลือก *ลบทั้งหมด* ลบงานทั้งหมดในรายการที่จะทำ

#### นาฬิกาปลุก

โทรศัพท์มื่อถือของคุณมีนาฬิกาปลุกในตัว คุณสามารถตั้งการปลุกที่ แยกจากกันได้มากที่สุด 3 รายการ ในการตั้งนาฬิกาปลุก ให้ทำตามขั้นตอนด้านล่าง:

- 1. เลือกการเตือน และกด 📿 แก้ไข
- ตั้งสถานะเป็น เปิด
- 3. ป้อนเวลา
- เลือก ช้ำ: ครั้งเดียว, ทุกวัน หรือ วัน หลังจากที่คุณแก้ไขการ ตั้งค่าเสร็จ กด ๅ๊⊇ เสร็จ

ถ้าคุณเลือกโหมด "วัน" คุณสามารถเลือกเส้นสัปดาห์ จากนั้นตั้ง นาฬิกาปลุกสำหรับแต่ละวันของสัปดาห์ได้อย่างอิสระ คุณสามารถ สลับระหว่างการ เปิด และ ปิด ได้โดยการกด

# นาฬิกาทั่วโลก

ี้เมนูนี้อนุญาตให้คุณตรวจสอบเวลาของเมืองสำคัญ ๆ รอบโลก กดปุ่มลูกศรเพื่อเลือกเมือง วันที่และเวลาท้องถิ่นจะแสดงที่ส่วนล่าง ของหน้าจอ

# 13. บริการ

เมนูนี้ประกอบด้วยบริการ STK และ WAP

#### STK

การมีคุณสมบัติต่าง ๆ ในเมนูบ์ชื้นอยู่กับว่าชิมการ์ดของคุณสนับสนุน STK หรือไม่ ถ้าชิมการ์ดของคุณสนับสนุนฟังก์ชั่น STK เมนู STK จะแสดงบนหน้าจอ

#### WAP

ตัวเลือกนี้ใช้ในการเข้าถึงอินเตอร์เน็ต โทรศัพท์ของคุณมีหมายเลข โหมดการเข้าถึงอินเตอร์เน็ตที่ได้รับการตั้งค่าคอนฟิกไว้ล่วงหน้าแล้ว คุณสามารถเริ่มการเบราสอินเตอร์เน็ตได้ทันทีที่คุณเปิดทำงานโหมด การเข้าถึง

#### หน้าแรก

คุณสามารถเก็บหน้าแรกสำหรับโหมดการเข้าถึงแต่ละโหมดได้ เมื่อ คุณเข้าถึงอินเตอร์เน็ตด้วย WAP เบราเซอร์ หน้าแรกของโหมดการ เข้าถึงซึ่งคุณเลือกไว้จะแสดงขึ้นมาก่อน

#### บุ๊คมาร์ค

คุ้ณสามารถบันทึก URL เป็นบุ๊คมาร์คในโทรศัพท์ของคุณ เลือก บุ๊คมาร์ค และกด ๔ๅ ี ตัวเลือก เพื่อเข้าไปยังตัวเลือกต่อไปนี้:

| ไปยัง          | เข้าไปยังเว็บเพจของบุ๊คมาร์คที่เลือก     |
|----------------|------------------------------------------|
| แก้ไข          | แก้ไขบุ๊คมาร์คที่เลือก                   |
| ลบ             | ลบบุ๊คมาร์คที่เลือก                      |
| ลบทั้งหมด      | ลบบุ๊คมาร์กทั้งหมด                       |
| เพิ่มบุ๊คมาร์ค | ป้อนชื่อ และ URL เพื่อสร้างบุ๊คมาร์คใหม่ |
|                |                                          |

#### *หน้าก่อนหน้านี้* แสดงเว็บไซต์ซึ่งคุณเยี่ยมชมก่อนหน้านี้

### ใส่ที่อยู่

้ป้อนเวิ้บแอดเดรส และยืนยันการเชื่อมต่อไปยังเว็บไซต์

#### อินบอกซ์บริการ

ข้อความพิเศษที่คุณได้รับ จะถูกเก็บไว้ใน อินบอกซ์บริการ ผู้ให้ บริการของคุณเป็นผู้ส่งข้อความพิเศษไปยังโทรศัพท์ของคุณ

## การตั้งค่า

#### แก้ไขโปรไฟล์

ตัวเลือกนี้อนุญาตให้คุณตั้งค่าคุณสมบัติของโหมดการเรียกใช้ WAP โปรดติดต่อผู้ให้บริการเครือข่ายของคุณเพื่อขอรับการตั้งค่าที่ถูกต้อง เลือกโหมดจากรายการโปรไฟล์ และกด 🧹 เพื่อเข้าไปยังตัวเลือก ต่อไปนี้:

| เปิดทำงานโปรโฟล์  | เปิดทำงานไหมดการเข่าถึง WAP ที่เลือก                                                                            |
|-------------------|----------------------------------------------------------------------------------------------------|
| แก้ไขโปรไฟล์      | แก้ไขคุณสมบัติของโหมดการเข้าถึง WAP                                                                             |
| ตัวเลือกเบราเซอร์ |                                                                                                    |
| หมดเวลา           | ตั้งค่าเวลารอของเบราเซอร์ ถ้าไม่มีการโต้ตอบ<br>จนกระทั่งสิ้นสุดเวลารอเบราเซอร์จะยุติการ<br>เชื่อมต่อกับเว็บไซต์ |

م م

.

*แสดงรูป* ตั้งว่าจะให้แสดงรูปภาพในขณะที่กำลังเบราส์ เว็บไซต์หรือไม่

ข้อความบริการ

เมนูนี้อนุญาตให้คุณตั้งว่าจะรับหรือไม่รับข้อความบริการ ข้อความ บริการถูกบันทึกไว้ใน อินบอกซ์บริการ

#### ล้างแคช

ข้อมูลต่าง ๆ ที่คุณเรียกใช้งาน จะถูกบันทึกไว้ในแคชของโทรศัพท์คุณ ตัวเลือกนี้ใช้ในการล้างข้อมูลที่เก็บอยู่ในแคช

## ล้างคุกกี้

เมนูนี้ใช้ในล้างคุกกี้ เมื่อคุณเข้าไปยังเว็บไซต์ ข้อมูลส่วนตัวของคุณจะถูกเก็บไว้ เราแนะ นำให้คุณล้างข้อมูลที่มีความสำคัญเหล่านี้เป็นระยะเพื่อป้องกันไม่ให้ ผู้อื่นเห็นข้อมูลส่วนตัวของคุณในกรณีที่คุณทำโทรศัพท์หาย การใช้บริการบางอย่างจำเป็นต้องมีใบรับรองที่เชื่อถือได้ เช่น บริการ ธนาคารทางโทรศัพท์ หลังจากที่คุณดาวน์โหลดใบรับรองที่ต้องใช้ แล้ว คุณสามารถดู บันทึก หรือลบได้ ถ้าคุณเลือกที่จะบันทึก ใบรับ รองจะถูกเพิ่มลงในรายการใบรับรองที่เชื่อถือได้

## บัญชีรายชื่อการเชื่อมต่อข้อมูล

เมนูนี้ใช้ในการตั้งค่าข้อมูลบัญชีของคุณ ผู้ให้บริการจะให้ข้อมูลบัญชี ที่มีอยู่แล้วกับคุณ

#### ข้อมูล GSM

คุณสามารถตั้งค่า: ชื่อบัญชี, หมายเลข, ชื่อผู้ใช้, รหัสผ่าน, ประเภท การเชื่อมต่อ, ความเร็ว และ DNS

#### GPRS

คุณสามารถตั้งค่า: ชื่อบัญชี, APN, ชื่อผู้ใช้, รหัสผ่าน, ประเภทการ ดรวจสอบ

# 14. เพิ่มเติม

เมนูนี้ประกอบด้วยคุณสมบัติและตัวเลือกต่าง ๆ ที่ออกแบบมา สำหรับการใช้งานส่วนตัวของคุณ

# เครื่องคิดเลข

้โทรศัพท์ของคุณมีเครื่องคิดเลขในตัวซึ่งคุณสามารถใช้เพื่อทำการ คำนวณพื้นฐานได้ ป้อนตัวเลขโดยใช้ปุ่มกด และป้อนเครื่องหมาย โดยใช้ปุ่มเคลื่อนที่ ดังที่แสดงในตารางต่อไปนี้:

| <b>▲</b>                | บวก หรือ M+ |
|-------------------------|-------------|
| ▼                       | ลบ หรือ M-  |
| ◀                       | คูณ หรือ MC |
| •                       | หาร หรือ MR |
|                         | ลบตัวเลข    |
| <b>B</b> <sup>2</sup> * | จุดทศนิยม   |
| 🗇 หรือ 🕑                | ผลลัพธ์     |
|                         |             |

# ตัวแปลงหน่วย

์เมนูนี้ใช้ในการแปลงหน่วยสำหรับความยาว และน้ำหนัก

กด 🕑 เพื่อป้อนจุดทศนิยม

# ตัวแปลงค่าเงิน

เมนูนี้ใช้ในการแปลงผลรวมจากเงินสกุลหนึ่งไปเป็นอีกสกุลหนึ่ง โดยใช้อัตราแลกเปลี่ยน ที่คุณเลือกคุณสามารถแปลงจากสกุลเงิน ท้องถิ่น ไปยัง ต่างประเทศ หรือในทางกลับกันได้ ป้อนอัตราในฟิลด์ อัตรา , กด ⊂ , เลือก อัตราการแปลง (บรรทัดแรกบนหน้าจอ) และป้อนจำนวนในช่อง ท้องถิ่น หรือ ต่างประเทศ, จากนั้นกด ⊂ เพื่อรับค่าที่แปลงได้

"ตัวเลือก อัตราการแปลง" อนุญาดให้คุณเลือกอัตราส่วน "ท้องถิ่น เป็นต่างประเทศ" หรือ "ต่างประเทศเป็นท้องถิ่น" ที่เป็นอัตราแลก เปลี่ยน กด 🖅 เพื่อป้อนจุดทศนิยม

#### สุขภาพ

ี้เมนูนี้ให้ข้อมูลอ้างอิงในเรื่องเกี่ยวกับดัชนีมวลของร่างกายคุณ รวม ทั้งปฏิทินการมีรอบเดือนของสุภาพสตรีด้วย

#### BMI

เลือกเพศ และป้อนส่วนสูง และน้ำหนัก จากนั้นกด 🖅 เพื่อรับ ผลลัพธ์

#### ประจำเดือน

วิธีการของกระบวนการนี้เหมือนกับ"BMI" ป้อนข้อมูลที่เกี่ยวข้อง และกด 🖅 เพื่อรับผลลัพธ์

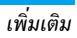

# 15. ทางลัด

เมนูนี้อนุญาตให้คุณเข้าไปยังรายการเมนูที่ตั้งไว้ล่วงหน้า 10 เมนู อย่างรวดเร็วได้โดยการกด ▼ ในหน้าจอหลัก นอกจากนี้ คุณ สามารถปรับเปลี่ยนรายการเมนูที่ตั้งไว้ล่วงหน้าตามความต้องการ ของคุณได้ด้วย

## การแก้ไขทางลัด

้เลือกรายการที่คุณต้องการปรับเปลี่ยนแก้ไข และกด 🧲 เพื่อเข้า สู่โหมดการแก้ไข เลือกคุณสมบัติที่คุณต้องการจะแทนที่ และกด 🖵 เพื่อยืนยัน

# ไอคอน & สัญลักษณ์

ในหน้าจอหลัก จะมีสัญลักษณ์แสดงขึ้นมาพร้อมกันหลายตัวบนหน้า จอหลัก

ถ้าสัญลักษณ์เครือข่ายไม่แสดงขึ้นมา หมายความว่าเครือข่ายนั้นใช้ ไม่ได้ในปัจจุบัน คุณอาจอยู่ในพื้นที่รับสัญญาณที่ไม่ดี การย้ายไปยัง ดำแหน่งอื่นอาจช่วยให้มีสัญญาณดีขึ้นได้

| æ |  |  |
|---|--|--|
|   |  |  |

แบดเตอรี่ - แท่งระบุถึงระดับของแบตเตอรี่ (3 แท่ง = เต็ม. 0 แท่ง = ต่ำ)

เครือข่าย GSM โทรศัพท์ของคุณเชื่อมต่ออยู่กับเครือข่าย GSM

- หม่ไ ดุณภาพการรับ ยิ่งมีแถบมากแปลว่าคุณภาพของการ รับสัญญาณยิ่งดี
- 🖶 ล็อคปุ่มกด ปุ่มกดถูกล็อค

🐥 นาฬิกาปลุก - นาฬิกาปลุกเปิดทำงาน

- เสียงโทรศัพท์ โทรศัพท์จะส่งเสียงเรียกเมื่อมีสายเรียก เข้า
- 🕼 แบบสั่นเท่านั้น โทรศัพท์จะสั่นเมื่อมีสายเรียกเข้า

สั่นและเสียง - โทรศัพท์จะสั่น พร้อมทั้งส่งเสียงเมื่อมี สายเรียกเข้า

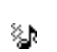

สั่นแล้วจึงเสียง - โทรศัพท์จะสั่น จากนั้นส่งเสียงเมื่อมี สายเรียกเข้า

- 🚇 ห้องแชต1 ห้องแชต 1 ในโหมดการแชต
- EE แนบ GPRS โทรศัพท์ของคุณเชื่อมต่ออยู่กับเครือข่าย GPRS
- 艇 ข้อความเสียง คุณได้รับข้อความเสียงใหม่
- 🚮 การโอนสาย โทรศัพท์ของคุณอยู่ในสถานะการโอนสาย
- 🦨 สายที่ไม่ได้รับ คุณมีสายที่ไม่ได้รับ
- ข้อความ SMS คุณได้รับข้อความ SMS ใหม่เข้ามา

🙋 🛛 สาย - สายปัจจุบัน

ชื่อความ MMS - คุณได้รับข้อความ MMS ใหม่เข้ามา

ŝ

# ข้อควรระวัง

# คลื่นวิทยุ

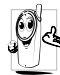

โทรศัพท์มือถือเซลลูล่าร์ของคุณก็คือ ตัวส่งและรับ สัญญาณวิทยุกำลังต่ำนั่นเอง ในขณะที่ทำงาน โทร-

สัญญาณรายุการจงการแรง (แอนจากการนะการ ศัพท์จะรับและส่งคลื่นวิทยุ คลื่นวิทยุจะนำพาสัญญาณ เสียงหรือข้อมูลไปยังสถานีฐานที่เชื่อมต่อกับเครือข่าย

โทรศัพท์ จากนั้นเครือข่ายจะทำหน้าที่ควบคุมกำลังส่งของโทรศัพท์

- โทรศัพท์ของคุณส่ง/รับสัญญาญวิทยุ ในความถี่ GSM (900 / 1800 / 1900 MHz)
- เครือข่าย GSM จะควบคุมกำลังการส่ง (0.01 ถึง 2 วัตต์)
- โทรศัพท์ของคุณมีความสอดคล้องกับมาตรฐานด้านความปลอดภัย ที่เกี่ยวข้องทั้งหมด
- เครื่องหมาย CE บนโทรศัพท์ แสดงถึงความสอดคล้องกับความ เข้ากันได้ทางแม่เหล็กไฟฟ้าแห่งสหภาพยุโรป (Ref. 89/336/ EEC) และข้อกำหนดแรงดันไฟฟ้าต่ำ (Ref. 73/23/EEC) คุณมีหน้าที่รับผิดชอบโทรศัพท์มือถือเซลลูล่าร์ ของคุณ เพื่อที่จะ หลีกเลี่ยงความเสียหายต่อตัวเอง ผู้อื่น หรือต่อตัวโทรศัพท์เอง ให้ อ่านและทำตามคำแนะนำเกี่ยวกับความปลอดภัยทั้งหมด และบอก ให้ผู้อื่นที่ยืมโทรศัพท์ของคุณไปใช้ทราบด้วย ในการป้องกันโทรศัพท์ จากการใช้งานโดยไม่ได้รับอนุญาต:

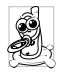

เก็บโทรศัพท์ไว้ในที่ปลอดภัย และเก็บให้พ้นจากการ เอื้อมถึงของเด็กเล็ก หลีกเลี่ยงการจดรหัส PIN ลงบนกระดาษ ให้ใช้วิธีจำแทน ปิดโทรศัพท์และถอดแบตเตอรี่ออก ถ้าคุณจะไม่ใช้โทรศัพท์เป็น ระยะเวลานาน

เปลี่ยนรหัสพินของคุณหลังจากที่ชื้อโทรศัพท์มา และเพื่อเปิดการทำ งานตัวเลือกการจำกัดการโทรแบบต่าง ๆ

การออกแบบโทรศัพท์ของคุณนั้น สอดคล้องกับ กฎหมายและข้อบังคับต่าง ๆ ทั้งหมดที่มี อย่างไรก็ตาม โทรศัพท์ของคุณอาจเป็นสาเหตุให้เกิดการรบกวนกับ อุปกรณ์อิเล็กทรอนิกส์อื่น ดังนั้นคุณควรทำตาม ข้อแนะนำ และกฎ ข้อบังคับทั้งหมดในประเทศของคุณ เมื่อใช้โทรศัพท์เซลลูล่าร์ทั้ง ที่บ้าน และเมื่อเดินทางไปยังสถานที่อื่น กฎข้อบังคับเกี่ยวกับการ ใช้โทรศัพท์เซลลูล่าร์ในรถยนต์และเครื่องบินนั้นมีความเข้มงวด มาก

เป็นที่กล่าวกันว่าบางครั้งการใช้โทรศัพท์เซลลูล่าร์อาจมีความเสี่ยงต่อ สุขภาพของผู้ใช้ มีการนำผลการวิจัยไปปัจจุบันเกี่ยวกับเทคโนโลยี ทางด้านคลื่นวิทยุและ GSM มาทบทวนมาตรฐานด้านความปลอดภัย ต่าง ๆได้รับการกำหนดขึ้นเพื่อป้องกันอันตรายจากการสัมผัสถูกพลัง งานคลื่นวิทยุ โทรศัพท์เซลลูล่าร์ของคุณสอดคล้องกับมาตรฐาน ด้านความปลอดภัยที่เกี่ยวข้องทั้งหมด รวมทั้งข้อกำหนดอุปกรณ์ รับส่งคลื่นวิทยุและอุปกรณ์การสื่อสารโทรคมนาคมที่ 1999/5/EC

# ปิดโทรศัพท์ของคุณเสมอ...

้การป้องกันที่ไม่เพียงพอหรืออุปกรณ์อิเล็กทรอนิกส์ที่มีความไวสูง อาจได้รับผลกระทบโดยพลังงานคลื่นวิทยุ ซึ่งการรบกวนกันอาจนำ ไปสู่อุบัติเหตุได้

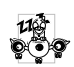

ก่อนที่จะขึ้นเครื่องบินและ/หรือเมื่อเก็บโทรศัพท์ไว้ ภายในกระเป๋าสัมภาระของคุณ การใช้โทรศัพท์มือถือ ในเครื่องบิน อาจเป็นอันตรายต่อระบบการทำงานของ

เนเครองบน อาจเบนอนตรายต่อระบบการทางานของ เครื่องบิน ทำลายเครือข่ายโทรศัพท์มือถือ และอาจผิดกฎหมายด้วย

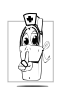

ใน โรงพยาบาล, คลินิก, ศูนย์ดูแลรักษาสุขภาพ และ สถานที่ใดก็ตามซึ่งคุณอาจอยู่ใกล้กับสถานที่ซึ่งมีอุป-กรณ์ทางการแพทย์

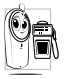

ในบริเวณที่ซึ่งมีอันตรายเนื่องจากอยู่ในบรรยากาศที่ อาจมีการระเบิด (เช่นสถานีน้ำมัน และพื้นที่ซึ่งใน อากาศเต็มไปด้วยละอองฝุ่น เช่นผงโลหะ)

ในพาหนะซึ่งขนส่งผลิตภัณฑ์ที่ไวไฟ (ถึงแม้ว่าพาหนะจอดอยู่) หรือ พาหนะที่ขับเคลื่อนด้วยแก้สปิโตรเลียมเหลว (LPG) แรกสุดให้ ตรวจสอบว่าพาหนะนั้นสอดคล้องกับกฎเพื่อความปลอดภัยที่ใช้ได้ หรือไม่

ในพื้นที่ซึ่งมีการบอกให้ปัดอุปกรณ์รับส่งสัญญาณคลื่นวิทยุ เช่น เหมืองแร่ หรือพื้นที่อื่นซึ่งมีกระบวนการระเบิดอยู่ด้วย

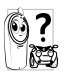

ตรวจสอบกับผู้ผลิตรถยนต์ของคุณว่า อุ**ปกรณ์อิเล็ก-**ทรอนิกส์ ที่ใช้ในยานพาหนะจะไม่ได้รับผลกระทบจาก พลังงานวิทยุ

# เครื่องช่วยการเต้นของหัวใจ

้ถ้าคุณมีเครื่องช่วยการเต้นของหัวใจ:

- รักษาระยะห่างระหว่างเครื่องควบคุมการเต้นของหัวใจและโทรศัพท์
   ไว้ 15 ชม. ตลอดเวลาที่เปิดโทรศัพท์อยู่ เพื่อหลีกเลี่ยงการรบกวน
   ที่อางเกิดขึ้นได้
- อย่าใส่โทรศัพท์ไว้ในกระเป๋าเสื้อ
- ใช้หูด้านที่ตรงข้ามกับเครื่องควบคุมการเต้นของหัวใจเพื่อลดการ รบกวนที่อาจเกิดขึ้นให้เหลือน้อยที่สุด
- ปิดโทรศัพท์ ถ้าคุณสงสัยว่ามีการรบกวนกันเกิดขึ้น

# เครื่องช่วยฟัง

ถ้าคุณเป็นผู้ใช้ เครื่องช่วยฟัง ให้ปรึกษาแพทย์และผู้ผลิตอุปกรณ์ ช่วยฟังของคุณ เพื่อเรียนรู้ว่าอุปกรณ์ของคุณมีความไวต่อการรบกวน ของโทรศัพท์เซลลูล่าร์หรือไม่

# การปรับปรุงสมรรถนะการทำงาน

ี่เพื่อที่จะปรับปรุงสมรรถนะของโทรศัพท์ของคุณ, ลดการปล่อย พลังงานคลื่นวิทยุ, ลดการใช้พลังงานแบตเตอรี่ และใช้งานโทร-ศัพท์อย่างปลอดภัย ให้ทำตามคำแนะนำต่อไปนี้:

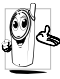

เพื่อให้โทรศัพท์ทำงานอย่างมีประสิทธิภาพสูงสุดและคุณ

👍 ได้รับความพึงพอใจสูงสุด ควรใช้โทรศัพท์ในต่ำแหน่ง

- การใช้งานปกติ (เมื่อไม่ได้ใช้ในโหมดแฮนด์ฟรี หรือใช้ ร่วมกับอุปกรณ์เสริมแฮนด์ฟรี)
- อย่าให้โทรศัพท์สัมผัสกับอุณหภูมิร้อนหรือเย็นจัด
- ใช้โทรศัพท์โดยดูแลรักษาอย่างถูกต้อง การใช้อย่างไม่ถูกต้องจะ ทำให้การรับประกันระหว่างประเทศสิ้นสุด
- อย่าจุ่มโทรศัพท์ลงในของเหลวใด ๆ ถ้าโทรศัพท์ชื้น ให้ปิดเครื่อง ถอดแบตเตอรื่ออกและปล่อยให้แห้งเป็นเวลา 24 ชั่วโมงก่อนที่จะ นำโทรศัพท์กลับมาใช้อีกครั้ง
- ในการทำความสะอาดโทรศัพท์ ให้เช็ดด้วยผ้าที่อ่อนนุ่ม
- การโทรออกและการรับสายเข้าจะใช้พลังงานแบตเตอรี่ปริมาณเท่า กัน อย่างไรก็ตามโทรศัพท์จะใช้พลังงานน้อยกว่าเมื่ออยู่ในหน้าจอ หลักและคุณอยู่กับที่ เมื่อโทรศัพท์อยู่ในหน้าจอหลักและคุณกำลัง เคลื่อนที่ โทรศัพท์จะใช้พลังงานเพื่อรับส่งข้อมูลอัปเดตดำแหน่ง กับเครือข่ายอยู่ตลอดเวลา การตั้งค่าแสงไฟให้มีระยะเวลาสั้นลง รวมทั้งหลีกเลี่ยงการเปลี่ยนเมนูโดยไม่จำเป็นก็จะช่วยประหยัด พลังงานแบตเตอรี่เพื่อให้สามารถใช้งานโทรศัพท์ และเปิดเครื่อง รอรับสายได้นานขึ้น

# ข้อมูลเกี่ยวกับแบตเตอรี่

- โทรศัพท์ของคุณได้รับพลังงานจากแบตเตอรีที่สามารถชาร์จใหม่ได้
- ใช้เครื่องชาร์จที่ระบุเท่านั้น

- อย่าเผาแบตเตอรี่
- อย่าแปรรูปหรือเปิดแบตเตอรี่
- อย่าให้วัต<sup>ื</sup>ถุที่เป็นโลหะ (เช่นกุญแจในกระเป๋า) ลัดวงจรหน้าสัมผัส แบตเตอรี่
- หลีกเลี่ยงการสัมผัสกับความร้อนที่มากเกินไป (>60° C หรือ 140° F) สัมผัสกับความชื้น หรือสภาพแวดล้อมที่สามารถกัด กร่อนโทรศัพท์ได้

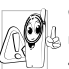

คุณควรไข้เฉพาะอุปกรณ์เสริมของแท้จากฟิลิปส์เท่านั้น เนื่องจากการใช้อุปกรณ์เสริมอื่นอาจทำให้โทรศัพท์เสีย หาย และทำให้การรับประกันทั้งหมดสำหรับโทรศัพท์ ฟิลิปส์ของคุณสิ้นสุดและใช้ไม่ได้

ให้แน่ใจว่าเสาอากาศที่ช่ารุดจะต้องได้รับการเปลี่ยนใหม่ทันทีโดย ผู้เชี่ยวชาญที่ได้รับการรับรอง ชอให้แน่ใจว่าได้ใช้ชิ้นส่วนที่เป็น อะไหล่แท้จากฟิลิปส์

# โทรศัพท์มือถือและรถยนต์ของคุณ

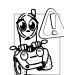

- จากการศึกษาพบว่า การพูดโทรศัพท์ในขณะที่กำลังขับ <sup>)</sup> รถนั้นทำให้สมาธิของคุณลดลง ซึ่งสามารถทำให้เกิด อันตรายได้ โปรดปฏิบัติตามคำแนะนำต่อไปนี้:
- คุณควรมีสมาธิกับการขับรถอย่างเด็มที่ ให้ขับรถไปที่ข้างทาง และจอดรถก่อนที่จะใช้โทรศัพท์
- เคารพกฎในประเทศซึ่งคุณขับรถในขณะที่ใช้โทรศัพท์ GSM

- ถ้าคุณต้องการใช้โทรศัพท์ในขณะที่กำลังขับรถ ให้ติดตั้งชุดแฮนด์ ฟรีในรถยนต์ ซึ่งได้รับการออกแบบมาสำหรับวัตถุประสงค์นี้โดย เฉพาะ
- ตรวจดูให้แน่ใจว่าโทรศัพท์และชุดอุปกรณ์ในรถยนต์ไม่ได้ขวางกั้น ถุงลมนิรภัย และอุปกรณ์ป้องกันต่าง ๆ ที่ติดตั้งอยู่ในรถยนต์ของ คุณ

การใช้ระบบปลุกโดยการเปิดไฟหน้ารถหรือแตรรถในขณะที่มีสาย เข้านั้นเป็นข้อห้ามบนถนนสาธารณะในบางประเทศ ให้ตรวจสอบ กฎหมายในแต่ละประเทศ

## บรรทัดฐาน EN 60950

ในสภาพอากาศที่ร้อน หรือหลังจากที่โทรศัพท์ถูกทิ้งตากแดดไว้เป็น เวลานาน (เช่น ใกล้หน้าต่าง หรือหน้ารถ) อุณหภูมิของตัวโทรศัพท์ จะเพิ่มขึ้นอย่างมาก โดยเฉพาะเมื่อคุณสวมหน้ากากที่เป็นโลหะ โปรดระมัดระวังเป็นพิเศษในขณะที่คุณจะหยิบจับโทรศัพท์ขึ้นมา และหลีกเลี่ยงการใช้โทรศัพท์เมื่ออุณหภูมิของสภาพแวดล้อมสูงเกิน 40°C หรือต่ำกว่า 5°C

## การดูแลรักษาสภาพแวดล้อม

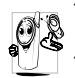

โปรดปฏิบัติตามกฏข้อบังคับในประเทศต่างๆ เกี่ยว กับการทิ้งวัสดุบรรจุหีบห่อ แบตเตอรี่ที่หมดแล้ว หรือ โทรศัพท์เก่า และโปรดรณรงค์ด้านการนำวัสดุกลับมา ใช้ไหม่ ฟิลิปส์ได้ทำเครื่องหมายสัญลักษณ์มาตรฐานแบบต่าง ๆ ที่ได้รับ การออกแบบเพื่อส่งเสริมการนำวัสดุกลับมาใช้ไหม่และการทิ้งวัสดุ ของเสียที่ไม่ใช้แล้ว ไว้บนก้อนแบดเตอรี่และวัสดุบรรจุหีบห่อดังนี้

| X    | ไม่ควรทิ้งแบดเตอรี่ปะปนกับขยะทั่วไปในบ้าน                                                 |
|------|-------------------------------------------------------------------------------------------|
| ¢\$3 | วัสดุที่ใช้ในบรรจุภัณฑ์สามารถรีไซเคิลได้                                                  |
| Ø    | เรามีการส่งเสริมด้านการเงินแก่ระบบการรึไซเคิล<br>และการนำวัสดุหีบห่อกลับมาใช้ไหม่แห่งชาติ |
| Δ    | วัสดุที่เป็นพลาสติกสามารถนำไปรีไซเคิลใหม่ได้<br>(มีการระบุชนิดของพลาสติกด้วย)             |

# การแก้ไขปัญหา

### โทรศัพท์ไม่สามารถเปิดได้

ถอดแบตเตอรึ่/ไส่แบตเตอรึ่กลับคืน จากนั้นชาร์จโทรศัพท์จนกระทั่ง สัญลักษณ์รูปแบตเตอรึ่หยุดเลื่อน ถอดปลั๊กเครื่องชาร์จ และลองเปิด โทรศัพท์มือถือไหม่อีกครั้ง

## โทรศัพท์ไม่ไปยังหน้าจอหลัก

กดปุ่มวางสายค้างไว้ หรือปิดเครื่องโทรศัพท์ ตรวจสอบว่าใส่ซิมการ์ด และแบตเตอรื่อย่างถูกต้อง และเปิดเครื่องอีกครั้ง

## สัญลักษณ์เครือข่ายไม่แสดงขึ้นมา

การเชื่อมต่อของเครือข่ายหายไป คุณอาจอยู่ในมุมอับ (ในอุโมงค์ หรือบริเวณระหว่างตึกสูง) หรือคุณอยู่นอกรัศมีทำการของเครือข่าย ลองจากสถานที่อื่น ลองพยายามเชื่อมต่อเครือข่ายใหม่ (โดยเฉพาะ อย่างยิ่งเมื่ออยู่ในต่างประเทศ) ตรวจสอบว่าเสาอากาศนั้นอยู่ใน ดำแหน่งที่ดีถ้าโทรศัพท์มือถือใช้เสาอากาศภายนอก หรือติดต่อผู้ให้ บริการเครือข่ายของคุณเพื่อขอความช่วยเหลือ/สอบถามข้อมูล

จอแสดงผลไม่ตอบโต้ (หรือตอบโต้ช้า) เมื่อคุณกดปุ่ม จอแสดงผลจะตอบโต้ช้าลงเมื่อโทรศัพท์อยู่ในสภาพที่มีอุณหภูมิต่ำ มาก อาการนี้เป็นสิ่งปกติ และไม่มีผลกระทบกับการทำงานของโทร-ศัพท์ ให้นำโทรศัพท์เข้าสู่ที่ซึ่งอุ่นขึ้น และลองไหม่อีกครั้ง ถ้าอาการ ยังคงมีอยู่ ให้ติดต่อผู้จำหน่ายโทรศัพท์ของคุณ

## แบตเตอรี่ของคุณดูเหมือนว่าจะร้อนเกินไป

คุณอาจใช้เครื่องช<sup>ื่</sup>าร์จ<sup>°</sup>ที่ไม่ได้ผลิตมาเพื่อให้ไช้กับโทรศัพท์ของคุณ ตรวจดูให้แบ่ใจว่าคุณใช้อุปกรณ์เสริมของแท้ของฟิลิปส์ที่มาพร้อม กับโทรศัพท์ของคุณทุกครั้ง

### โทรศัพท์ไม่แสดงหมายเลขของสายเรียกเข้า

คุณสมบัตินี้ขึ้นอยู่กับเครือข่ายและลักษณะการขอรับบริการ ถ้าเครือ ข่ายไม่ส่งหมายเลขของผู้โทรเข้ามา โทรศัพท์ก็จะแสดงคำว่า สาย 1 หรือ ระงับ แทน ติดต่อผู้ให้บริการของคุณสำหรับข้อมูลในราย ละเอียดเกี่ยวกับเรื่องนี้

## คุณไม่สามารถส่งข้อความตัวอักษรได้

้เครือข่ายบางแห่งไม่อนุญาตให้แลกเปลี่ยนข้อความกับเครือข่ายอื่น แรกสุด ให้ตรวจสอบว่าคุณป้อนหมายของศูนย์ SMS ของคุณ หรือ ติดต่อผู้ให้บริการของคุณ สำหรับข้อมูลอย่างละเอียดเกี่ยวกับเรื่องนี้

## ไม่สามารถแสดงภาพได้

ถ้ารูปภาพมีขนาดใหญ่เกินไป, ถ้าชื่อไฟล์ยาวเกินไป หรือมีรูปแบบ ไฟล์ที่ไม่ถูกต้อง โทรศัพท์มือถือของคุณจะไม่สามารถรับภาพได้

#### *คุณรู้สึกว่าคุณพลาดสายบางสายไป* ตรวจสอบตัวเลือกการโอนสายของคุณ

## หน้าจอแสดงคำว่า ใส่ SIM

ตรวจสอบว่าใส่ซิมการ์ดในตำแหน่งที่ถูกต้อง ถ้าปัญหายังคงมีอยู่ ชิมการ์ดอาจเกิดการเสียหาย ติดต่อผู้ให้บริการของคุณ

# ในขณะที่คุณพยายามใช้คุณสมบัติในเมนูโทรศัพท์แสดง

**คำว่า ไม่อ<sup>่</sup>นุญาต** คุณสมบัติบางอย่างนั้นขึ้นอยู่กับเครือข่าย คุณสมบัติเหล่านี้จะใช้ได้ . ต่อเมื่อเครือข่ายหรือประเภทของการขอรับบ<sup>ุ</sup>ริการของคุณสนับสนุน เท่านั้น ติดต่อผู้ให้บริการของคุณสำหรับข้อมูลในรายละเอียดเกี่ยว กับเรื่องนี้

### โทรศัพท์ไม่ชาร์จ

ถ้าแบตเตอรี่หมดโดยสิ้นเชิง อาจต้องใช้เวลาหลายนาทีสำหรับกระ-บวนการก่อนการชาร์จ (ในบางกรณีอาจนานถึง 5 นาที) ก่อนที่ สัญลักษณ์การชาร์จจะปรากฏขึ้นบนหน้าจอ

# อุปกรณ์เสริมของแท้จากฟิลิปส์

อุปกรณ์เสริมบางอย่าง เช่นแบตเตอรี่ และเครื่องชาร์จ รวมอยู่เป็น อุปกรณ์มาตรฐานในกล่องโทรศัพท์มือถือของคุณ อุปกรณ์เสริมอย่าง อื่นอาจให้มาพร้อมกันในชุด หรือจำหน่ายแยกต่างหาก รายการของ สิ่งที่รวมอยู่ในชุดอาจแตกต่างกัน

เพื่อเพิ่มสมรรถนะของโทรศัพท์มือถือฟิลิปส์ให้สูงที่สุดและไม่ทำให้ การรับประกันลิ้นสุด ให้เลือกชื้อเฉพาะอุปกรณ์เสริมของแท้จาก ฟิลิปส์ซึ่งได้รับการออกแบบมาเพื่อใช้กับโทรศัพท์ของคุณทุกครั้ง บริษัท Philips Consumer Electronics จะไม่รับผิดชอบต่อความ เสียหายที่เกิดจากการใช้งานกับอุปกรณ์เสริมที่ไม่ได้รับการรับรอง

# เครื่องชาร์จ

ชาร์จแบตเตอรี่ของคุณในเต้าเสียบ AC ทุกแห่ง ขนาดเล็ก เหมาะ สำหรับใส่ในกระเป๋าเอกสาร หรือใส่ในกระเป๋าถือ

# สายเคเบิล USB

สายเคเบิล USB ที่ไห้มา ช่วยให้สามารถสื่อสารข้อมูลความเร็วสูง ระหว่างโทรศัพท์และคอมพิวเตอร์ของคุณ คุณสามารถจัดการกับ ข้อมูลที่เก็บในโทรศัพท์ของคุณ เช่น ภาพ แอนนิเมชั่น ภาพถ่าย วิดีโอ และเพลง นอกจากนี้ คุณยัง สามารถไช้สายเคเบิลเพื่อชาร์จแบตเตอรี่ได้ด้วย (การชาร์จโหมด นี้ใช้ได้กับพีซีส่วนใหญ่)

# หูฟัง

โทรศัพท์ของคุณจะเปิดทำงานโหมดหูฟังโดยอัดโนมัติ เมื่อคุณเสียบ หูฟังเข้ามา และคุณสามารถเลือกตัวเลือก "อัตโนมัติ" ในโหมดตอบ รับได้ด้วย ถ้าสถานะตัวเลือกเป็น "เปิด", โทรศัพท์ของคุณจะรับ สายเรียกเข้าโดยอัตโนมัติใน 5 หรือ 10 วินาที

# ซีดีไดรเวอร์ USB

ถ้าระบบปฏิบัติการบนคอมพิวเตอร์ของคุณเป็น Windows98 คุณ สามารถใช้แผ่นซีดีนี้เพื่อติดตั้งไดรเวอร์ลงในคอมพิวเตอร์ของคุณ เพื่อเชื่อมต่อโทรศัพท์ของคุณกับพีชี เพื่อให้สามารถคัดลอก ย้าย หรือลบภาพหรือเพลงได้ ฯลฯ

# การรับประกันแบบจำกัด

1. การรับประกันแบบจำกัดนี้คุ้มครองอะไรบ้าง?

ฟิลิปส์รับประกันต่อผู้ซื้อผลิตภัณฑ์รายแรก ("ผู้บริโภค" หรือ "คุณ") ว่า ผลิตภัณฑ์เซลลูลาร์และอุปกรณ์เสริมทั้งหมดของ ฟิลิปส์ที่ส่งมอบโดยฟิลิปส์ในกล่องบรรจุ ("ผลิตภัณฑ์") นั้น ปราศจากข้อบกพร่องทั้งในด้านวัสดุ การออกแบบ และการ ผลิต ภายใต้การใช้งานปกติตามคู่มือการใช้งาน และการ ปฏิบัติตามเรื่อนไขและข้อตกลงที่จะกล่าวถึงต่อไปนี้ การรับ ประกันแบบจำกัดนี้ใช้ได้เฉพาะกับผู้ใช้ผลิตภัณฑ์ในประเทศ ที่ชื้อผลิตภัณฑ์นี้ และใช้ประเทศที่ชื้อผลิตภัณฑ์นี้เป็นครั้งแรก เท่านั้น การรับประกันแบบจำกัดนี้ใช้ได้เฉพาะประเทศที่ฟิลิปส์ ตั้งใจนำผลิตภัณฑ์ออกจำหน่ายเท่านั้น

2. การรับประกันแบบจำกัดคุ้มครองเป็นเวลานานเท่าใด?

การรับประกันแบบจำกัดนี้จะคุ้มครองผลิตภัณฑ์เป็นเวลาหนึ่ง (1) ปีนับจากวันที่ซื้อผลิตภัณฑ์นั้นตามหลักฐานการซื้อ การรับ ประกันสำหรับแบตเตอรี่ที่ชาร์จได้ของแท้จากฟิลิปส์จะให้การ คุ้มครองเป็นเวลาหก (6) เดือนนับจากวันที่ซื้อ  ฟิลิปส์จะดำเนินการอย่างไรหากผลิตภัณฑ์มีข้อบกพร่องเกี่ยว กับวัสดุและการผลิตในช่วงระยะการประกัน?

ในช่วงระยะรับประกัน ฟิลิปส์และตัวแทนที่ได้รับการแต่งตั้งจะ ช่อมแชมหรือเปลี่ยนไหม่ให้โดยไม่คิดค่าอะไหล่หรือค่าแรง และจะส่งคืนผลิตภัณฑ์ที่ได้รับการช่อมแชมหรือเปลี่ยนไหม่ให้ กับผู้บริโภคในสภาพที่สามารถทำงานได้ และฟิลิปส์จะเก็บชิ้น ส่วน โมดูล หรืออุปกรณ์ที่บกพร่องนั้นไว้

ผลิตภัณฑ์ที่ได้รับการซ่อมแซมหรือทดแทนจะได้รับความคุ้ม ครองโดยการรับประกันแบบจำกัดนี้เป็นระยะเวลาที่เหลือจาก ผลิตภัณฑ์เดิม หรือเก้าสิบ (90) วันนับจากวันที่ซ่อมแซมหรือ ทดแทนให้ โดยพิจารณาจากระยะเวลาที่ยาวกว่า การซ่อมแซม และการทดแทนผลิตภัณฑ์ ตามตัวเลือกของฟิลิปส์ เป็นการ แก้ไขปัญหาเฉพาะของคุณ

- สิ่งใดบ้างที่ไม่ได้รับความคุ้มครองโดยการรับประกันแบบจำกัดนี้? การรับประกันแบบจำกัดนี้ไม่รวมถึง:
  - ก) ผลิตภัณฑ์ที่มีการใช้งานอย่างไม่ถูกต้อง มีการเกิด อุบัติเหตุ หรือเสียหายทางกายภาพหรือจากการขนส่ง การติดตั้งที่ไม่เหมาะสม การจัดการที่ไม่ถูกต้อง การ ละเลย การเกิดไฟไหม้ น้ำท่วม หรือสัมผัสกับของเหลว อื่นๆ หรือ

- ข) ผลิตภัณฑ์ได้รับความเสียหายเนื่องจากการช่อมแซม ปรับเปลี่ยน หรือแก้ไขโดยบุคคลที่ไม่ได้รับการแต่งตั้ง จากฟิลิปส์ หรือ
- ค) ผลิตภัณฑ์ที่มีปัญหาเกี่ยวกับการรับสัญญาณ หรือการ ทำงานที่มีสาเหตุจากความเชื่อถือได้ของสภาพสัญญาณ ของเครือข่ายหรือระบบเสาอากาศ หรือ
- ผลิตภัณฑ์ที่บกพร่องหรือมีปัญหาเนื่องจากการใช้ผลิต ภัณฑ์หรืออุปกรณ์เสริมที่ไม่ใช่ของฟิลิปส์ หรือ
- จ) ผลิตภัณฑ์ที่มีการถอด หรือปรับเปลี่ยนสติกเกอร์ รับ ประกันคุณภาพ หมายเลขซีเรียลผลิตภัณฑ์ หรือหมาย เลขซีเรียลอิเล็กทรอนิกส์ หรือ
- ฉ) ผลิตภัณฑ์ที่ซื้อ ใช้ บริการ หรือส่งมอบเพื่อขอรับการ ช่อมแชมจากนอกประเทศดั้งเดิมที่ซื้อผลิตภัณฑ์ หรือใช้ สำหรับวัตถุประสงค์เชิงการค้า (รวมถึงผลิตภัณฑ์ที่เปิด ให้บริการเช่า) หรือ
- ช) ผลิตภัณฑ์ที่ส่งคืนโดยไม่มีหลักฐานการซื้อที่ถูกต้อง หรือ มีการเปลี่ยนแปลงหลักฐานการซื้อ
- ช) การสึกหรอตามปกติ หรือภัยธรรมชาติ
- คุณจะได้รับบริการจากการรับประกันอย่างไร?
  - ก) ส่งคืนผลิตภัณฑ์ไปยังศูนย์บริการที่ได้รับการแต่งตั้งจาก
     ฟิลิปส์ คุณสามารถติดต่อสอบถามรายชื่อศูนย์บริการ
     ใกล้บ้านคุณได้จากสำนักงานในประเทศของคุณ

- ข) คุณจะต้องถอดซิมการ์ดจากผลิตภัณฑ์ก่อนส่งมอบ ผลิตภัณฑ์ให้ฟิลิปส์ หากไม่ปฏิบัติตามนี้ ฟิลิปส์จะไม่ รับผิดชอบต่อความเสียหายได ๆ ของข้อมูลที่อยู่ใน ซิมการ์ด
- ค) ถ้าปัญหาของผลิตภัณฑ์ไม่สามารถแก้ไขได้โดยการรับ ประกันแบบจำกัดนี้ หรือการรับประกันแบบจำกัดนี้ใช้ ไม่ได้ เรื่อนไขและข้อตกลงที่ระบุในที่นี้ถือเป็นโมฆะ ผู้บริโภคจะต้องเสียค่าใช้จ่ายในการช่อมแชมหรือทดแทน ผลิตภัณฑ์ และค่าใช้จ่ายที่เกี่ยวข้องกับการช่อมแชม หรือทดแทนผลิตภัณฑ์ดังกล่าว
- ง) สำคัญ คุณจำเป็นต้องส่งคืนผลิตภัณฑ์พร้อมกับ หลักฐานการซื้อ ที่มีการระบุสถานที่ชื้อวันที่ชื้อรุ่นของ ผลิตภัณฑ์ และหมายเลขซีเรียลของผลิตภัณฑ์อย่าง ชัดเจน
- ข้อจำกัดอื่น ๆ: การรับประกันนี้คือข้อตกลงทั้งหมด

ยกเว้นสำหรับการรับประกันแบบชัดแจ้งที่กำหนดที่ด้านบน หรือที่ระบุเป็นนัยโดยกฎหมายและที่ไม่สามารถยกเว้น หรือ แก้ไขโดยข้อตกลง ฟิลิปส์ไม่ได้ให้การรับประกันทั้งแบบชัด แจ้งและเป็นนัย (ไม่ว่าจะโดยพระราชบัญญัติ ภายใต้กฎหมาย หรืออื่น ๆ) และไม่รับประกันความพึงพอใจในคุณภาพ ความ สามารถเชิงพาณิชย์ หรือความเหมาะสมในการใช้งานเฉพาะ ใด ๆ การรับประกันที่ฟิลิปส์ให้ความคุ้มครองต่อความเสียหายที่ เกี่ยวข้องกับการซื้อหรือการใช้ผลิตภัณฑ์ ไม่ว่าจะเป็นประเภท ใด หรือด้วยสาเหตุใด ๆ หรือรูปแบบใด ๆ หรือด้วยการแสดง หลักฐานใด ๆ (เช่น สัญญา) จะจำกัดที่วงเงินไม่เกินราคาที่คุณ จ่ายไปในการซื้อผลิตภัณฑ์

นอกจากนั้น ฟิลิปส์ยังไม่รับผิดชอบต่อความเสียหายที่เกิด จากการใช้งานอย่างสมบุกสมบันการใช้งานพิเศษ อุบัติเหตุ หรือความเสียหายต่อเนื่องที่เกิดตามมา (รวมถึงความเสียหาย เชิงพาณิชย์ การสูญเสียผลกำไรการสูญเสียโอกาสทางธุรกิจ ค่าใช้จ่ายจากการชดเชยสินค้าหรือบริการ การลงทุน การสูญ เสียชื่อเสียง หรือการสูญเสียข้อมูล และที่อ้างโดยบุคคลที่สาม) ซึ่งเป็นผลมาจากการซื้อหรือการใช้ผลิตภัณฑ์ ถึงขอบเซตสูงสุด ที่กฎหมายอนุญาต ไม่ว่าฟิลิปส์จะแนะนำโอกาสเกิดความเสีย หายดังกล่าวหรือไม่ ข้อจำกัดเหล่านี้จะถือปฏิบัติโดยไม่คำนึง ถึงความล้มเหลวของวัตถุประสงค์ที่สำคัญของวิธีแก้ไขแบบจำ กัดได ๆ

การรับประกันแบบจำกัดนี้แสดงถึงข้อตกลงเฉพาะแบบสมบูรณ์ ระหว่างผู้บริโภคและฟิลิปส์เกี่ยวกับผลิตภัณฑ์เซลลูลาร์นี้ ซึ่ง ถือว่ามีความสำคัญเหนือกว่าข้อตกลงใด ๆ ระหว่างฝ่าย ทั้งแบบ เป็นลายลักษณ์อักษรและไม่เป็นลายลักษณ์อักษร และสื่ออื่น ๆ ทั้งหมดระหว่างฝ่ายที่เกี่ยวข้องกับข้อความในการรับประกัน แบบจำกัดนี้ ฟิลิปส์ไม่อนุญาตให้ผู้ส่งของ ผู้ค้าปลีก เอเย่นต์ ตัวแทนจำหน่าย ลูกจ้าง หรือพนักงานของฟิลิปส์แก้ไขหรือ เปลี่ยนแปลงการรับประกันแบบจำกัดนี้ และคุณต้องไม่ยึดถือ ตามสิ่งที่ถูกแก้ไขดังกล่าว

การรับประกันแบบจำกัดนี้ไม่มีผลต่อสิทธิ์ตามพระราชบัญญัติ ของผู้บริโภคภายใต้กฎหมายในประเทศที่บังคับใช้